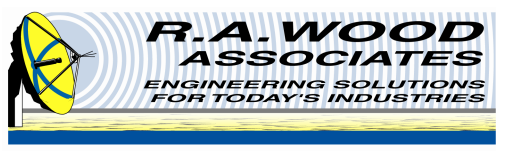

# **RFSpecTest – RF Spectral Test Executive**

RFSpecTest is a software program for performing computer automated tests for RF components, using signal generators and a spectrum analyzer

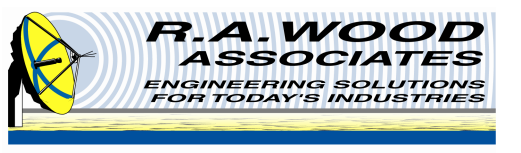

- R. A. Wood Associates has developed a software program to perform computer automated RF testing using the National Instruments NI 5660
  - RFSpecTest RF Spectral Test Executive
- R. A. Wood Associates has been using the NI 5660 extensively to troubleshoot, upgrade and perform final test of RF Modules for Lockheed Martin
  - The final test data for 1 RF module contains 480 test data sheets (for gain and gain compression tests)
    - One gain test data sheet contains 21 measurements
    - One gain compression test data sheet contains ~300 measurements
  - The RFSpecTest software and the NI 5660 saved tens of thousands of dollars in test time compared to manual measurements
- Contents:
  - RFSpecTest program information
  - Example displays and printouts

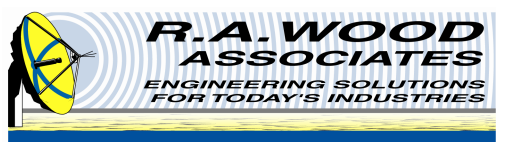

#### **General RF Test Configuration**

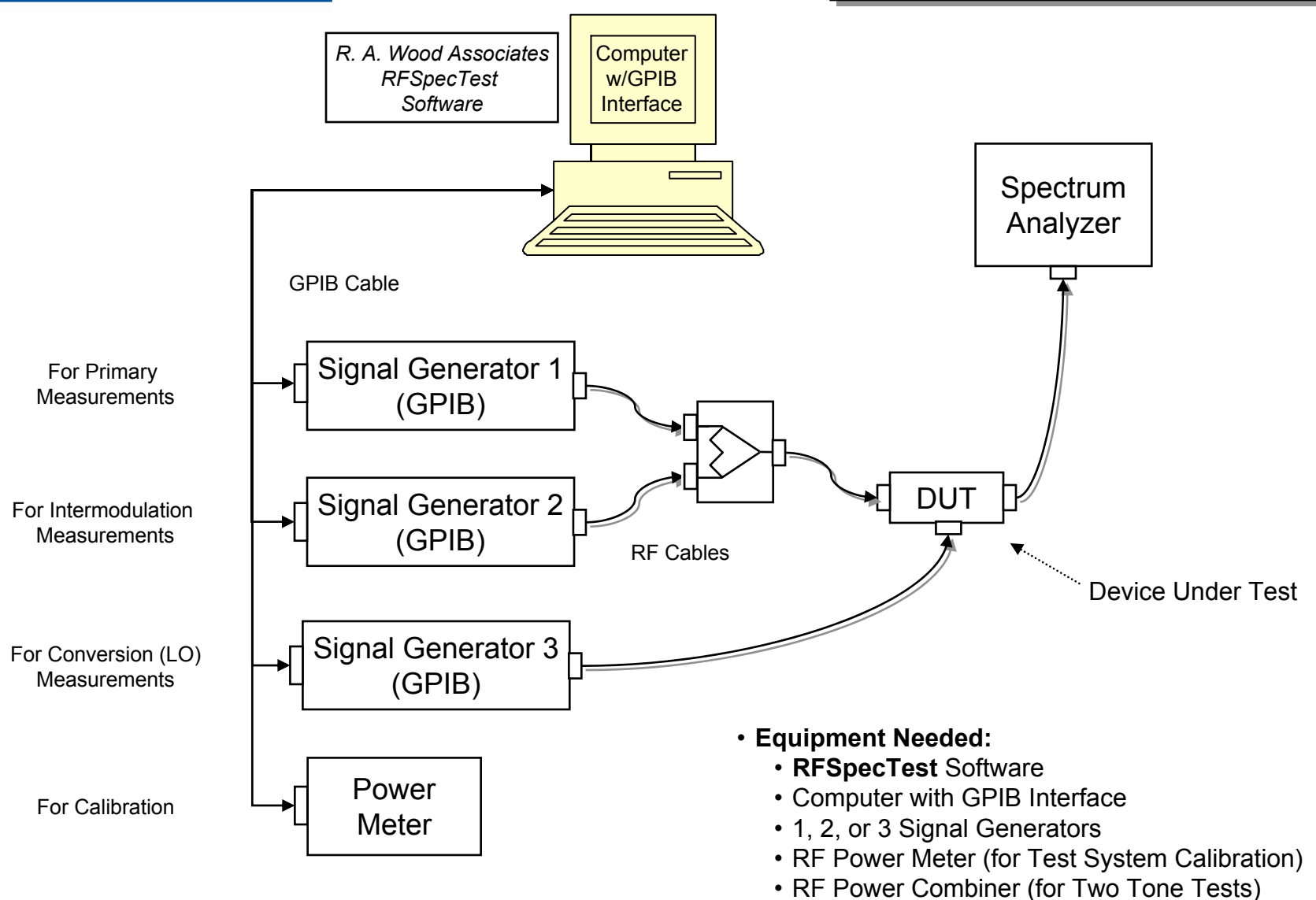

Spectrum Analyzer

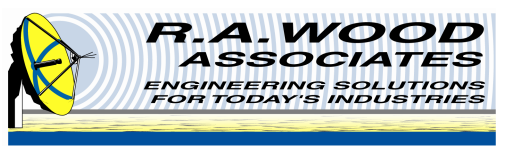

#### **RF Test Configuration using NI PXI Equipment**

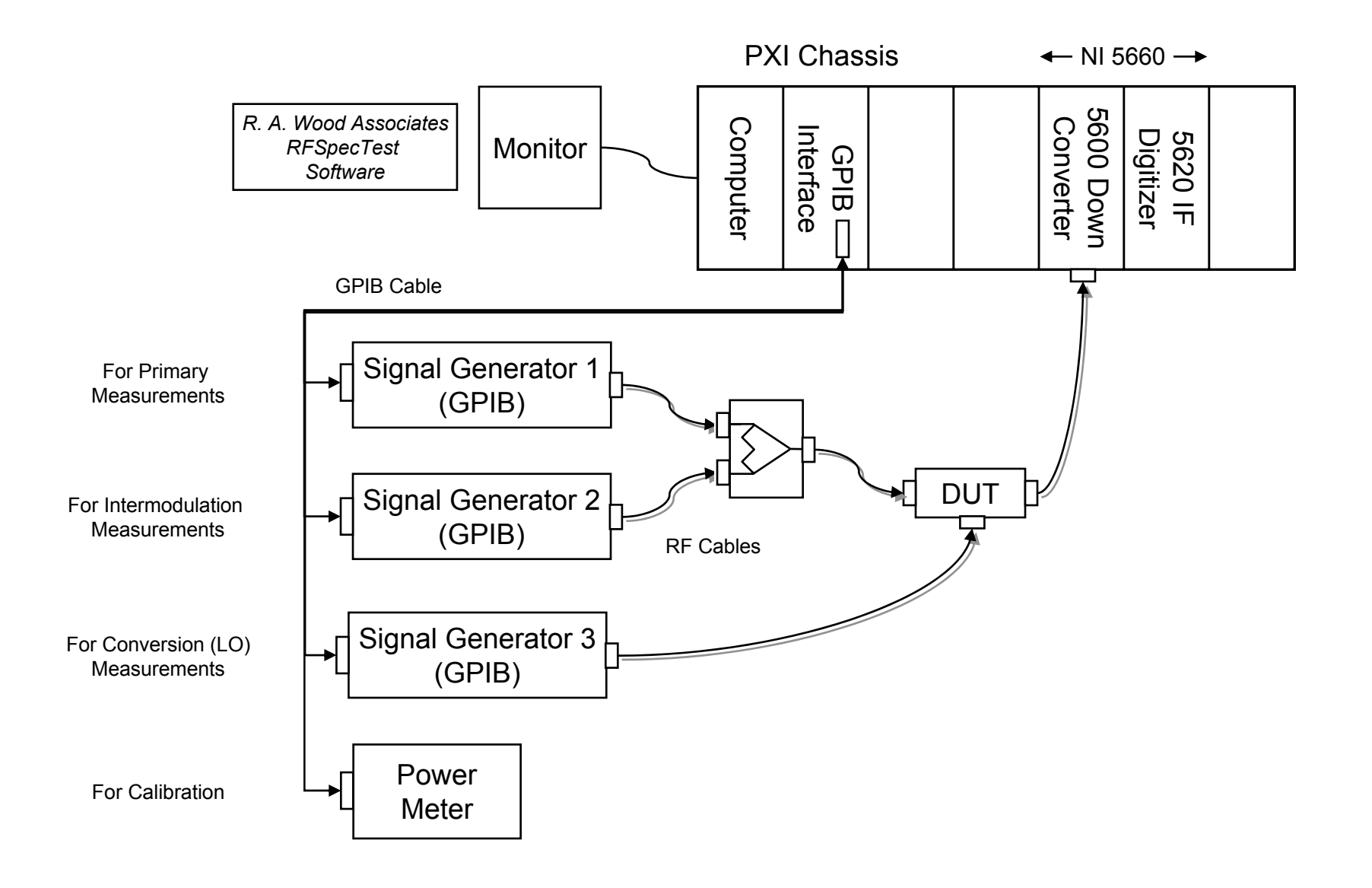

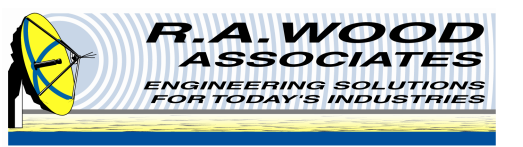

#### **Current Measurements with RFSpecTest**

#### Tests developed:

- Gain/Insertion Loss vs. frequency
- 1 dB Gain Compression vs. frequency
- Relative Measurement vs. frequency
- Intermodulation distortion (IMD) products vs. frequency
- Test Station Calibration using RF Power Meter

#### • Future Tests to be added:

- Phase vs. frequency
- Adjacent channel power (ACP)
- Others as requested

#### All tests can be performed for various frequency plans:

- Same input/output frequency
- Down conversion with local oscillator (LO)
  - High or low side LO
- Up conversion with LO
  - High or low side LO

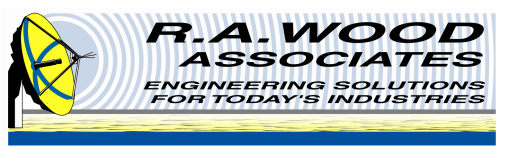

- Amplifiers
- RF Switches
- Mixers
- Receivers chip sets with down conversion
- Filters
- Isolators
- Fixed attenuators
- Variable attenuators
- Transmitter chip sets with up conversion
- Local oscillators
- Couplers
- Power Dividers
- Higher level RF modules and sub-systems
- Other RF and microwave components ...

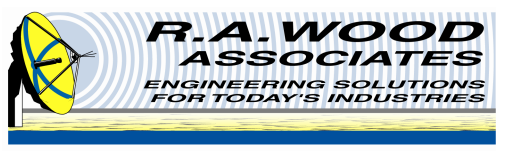

#### **Statistical Parameters**

- Average
- Minimum vs. frequency
- Maximum vs. frequency
- Peak to peak (P-P) Flatness vs. frequency
- Standard deviation
- Root mean square (RMS)
- Best fit line slope vs. frequency
- Minimum deviation from best fit line
- Maximum deviation from best fit line
- P-P variation from best fit line

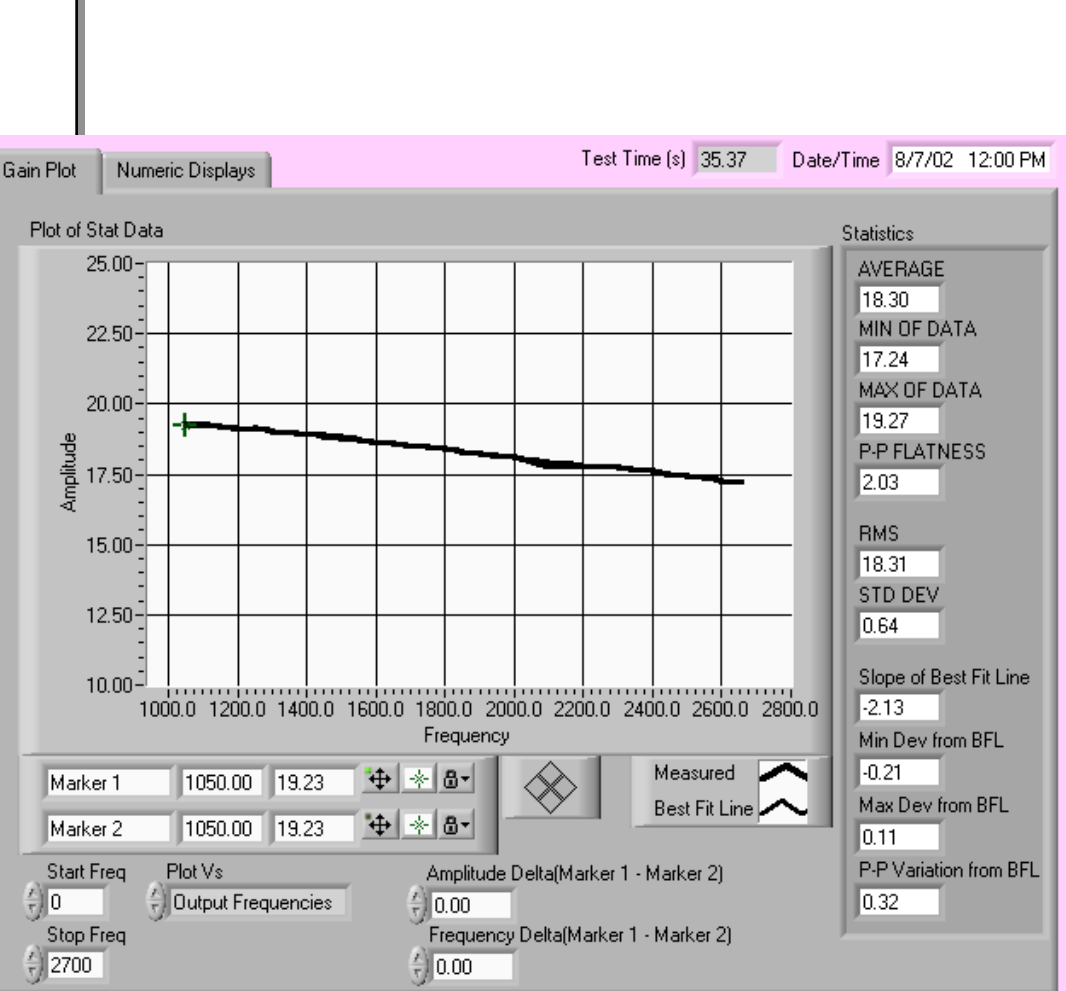

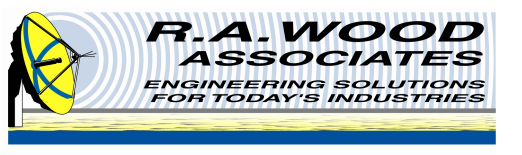

- RFSpecTest provides capability to store measurements to data files, and retrieve measurements from data files
- All measured data can be stored as tab-separated text data files
- Data files can be loaded and analyzed into the program for future use
- Data files can be imported into spreadsheet programs (Excel, etc)

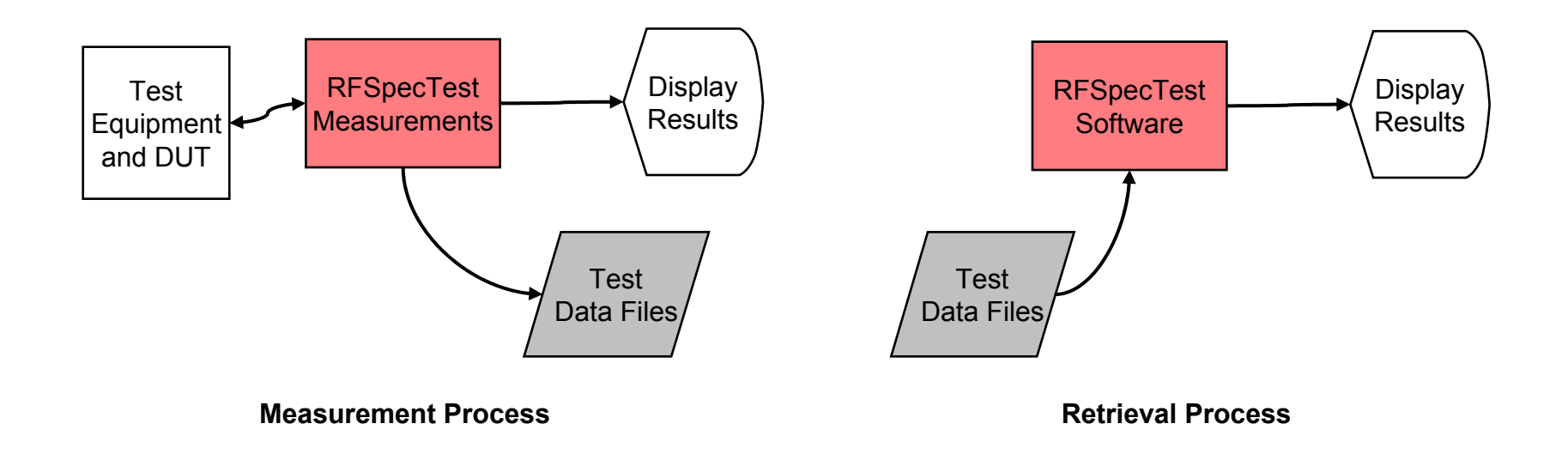

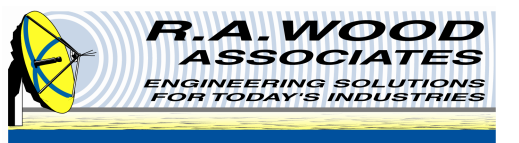

- RFSpecTest is very close to being the first non-customized (off the shelf) RF Automated test program
- The RFSpecTest Software can easily be configured for additional signal generators and spectrum analyzers
  - New test equipment drivers would be added for additional equipment
- The core software does not change as new test equipment is added
- New test equipment would be a custom modification, but the program will be expanded to include additional drivers

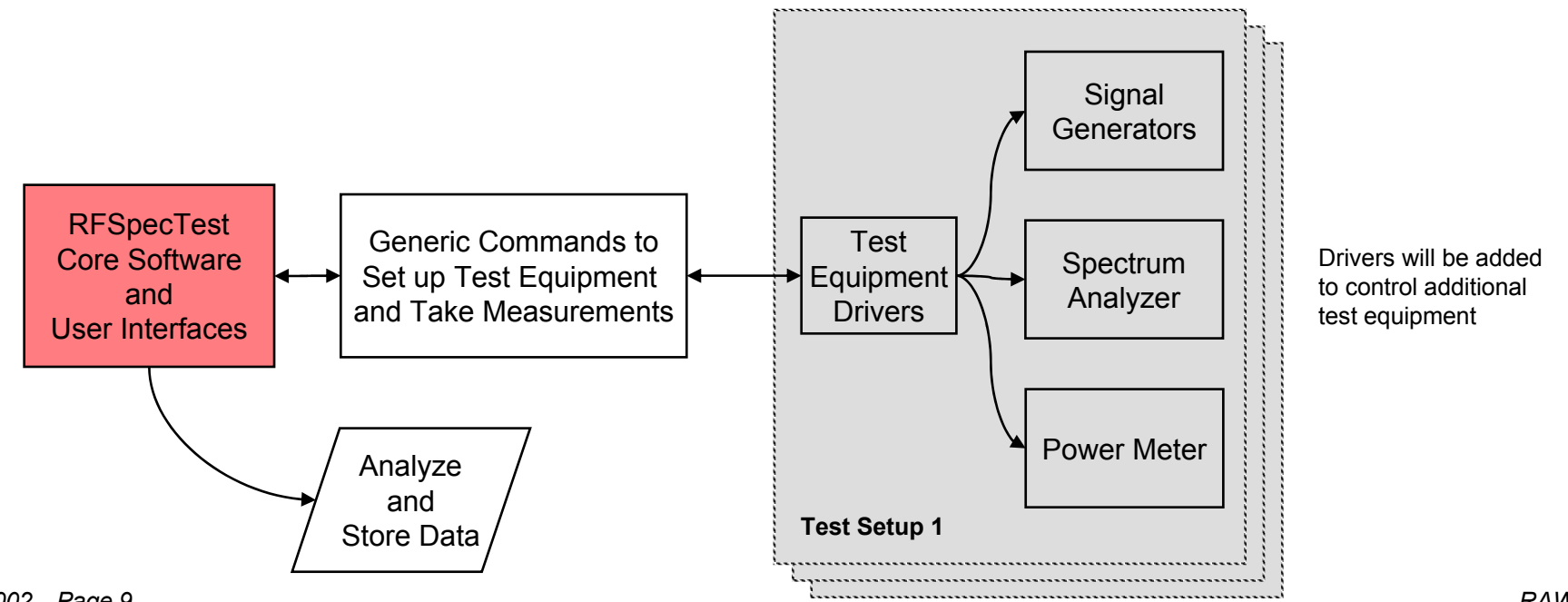

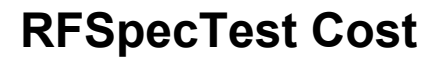

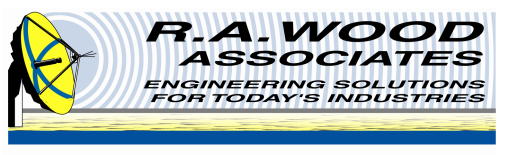

- The base cost for RFSpecTest is \$1995.00
- The current software is designed to be used with the NI 5660 PXI-based spectrum/signal analyzer and Agilent 8648C signal generators
- Some additional fees may be required to add drivers for your test setup
  - Call us for quotes for other test equipment
  - We have experience with drivers for other test equipment:
    - Signal Generators (Agilent, Rohde and Schwarz, etc)
    - Spectrum Analyzers (Agilent/HP, Rohde and Schwartz, etc)
    - RF Power Meters (Agilent, Boonton, etc)

#### • We can also add additional measurements to the core software

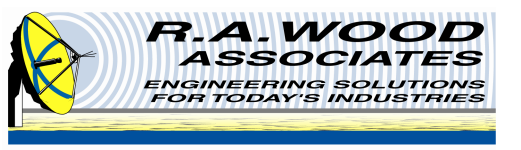

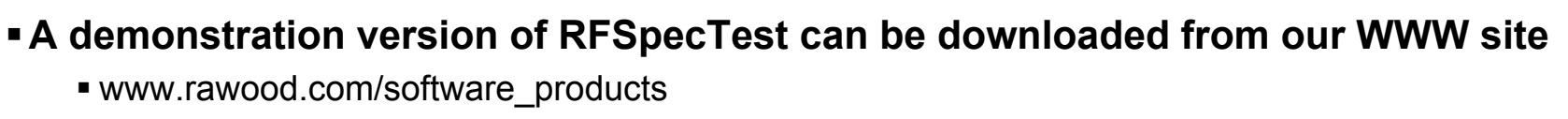

- The demonstration version shows the various tests and user interfaces
- The program does not take real measurements
- The program reads data files to simulate actual measurements
  - The demonstration version should allow the user to see all the features and interfaces
- Call us to receive the full program

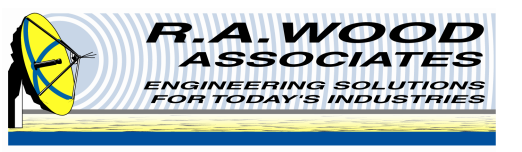

# The RFSpecTest uses an RF power meter to calibrate signal generators, RF cabling, and the Spectrum Analyzer

- Calibration is performed at the Device Under Test (DUT) interface
  - Very accurate measurements of output power at the DUT is possible
  - Several calibration steps are built into the software:
    - Input calibration from Signal Generator 1 to the DUT input
    - Input calibration from Signal Generator 2 to the DUT input (for two tone measurements)
    - Input calibration from Signal Generator 3 to the DUT input (for Local Oscillator (LO))
    - Output calibration from the DUT output to the spectrum analyzer
  - Separate input and output calibration files allows measurements to be made through frequency conversions
  - Gain/Insertion loss accuracies comparable with network analyzers are possible (within tenths of a dB)
  - Power measurements with RFSpecTest are generally more accurate than network analyzers
    - Calibration is performed at the DUT output, RF cable losses are taken out
  - VSWR effects can be minimized by adding fixed pads at the DUT interface

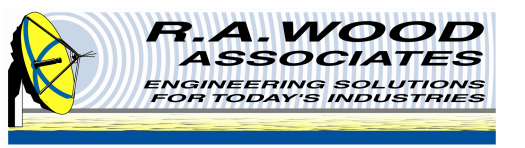

- Gain vs. frequency
- Reverse isolation vs. frequency
- I dB gain compression vs. frequency
- Intercept points vs. frequency

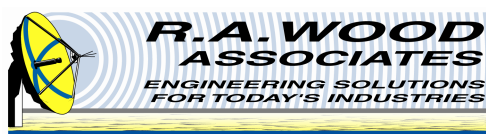

# Example Amplifier Test: Mini-Circuits ERA-5SM: Gain

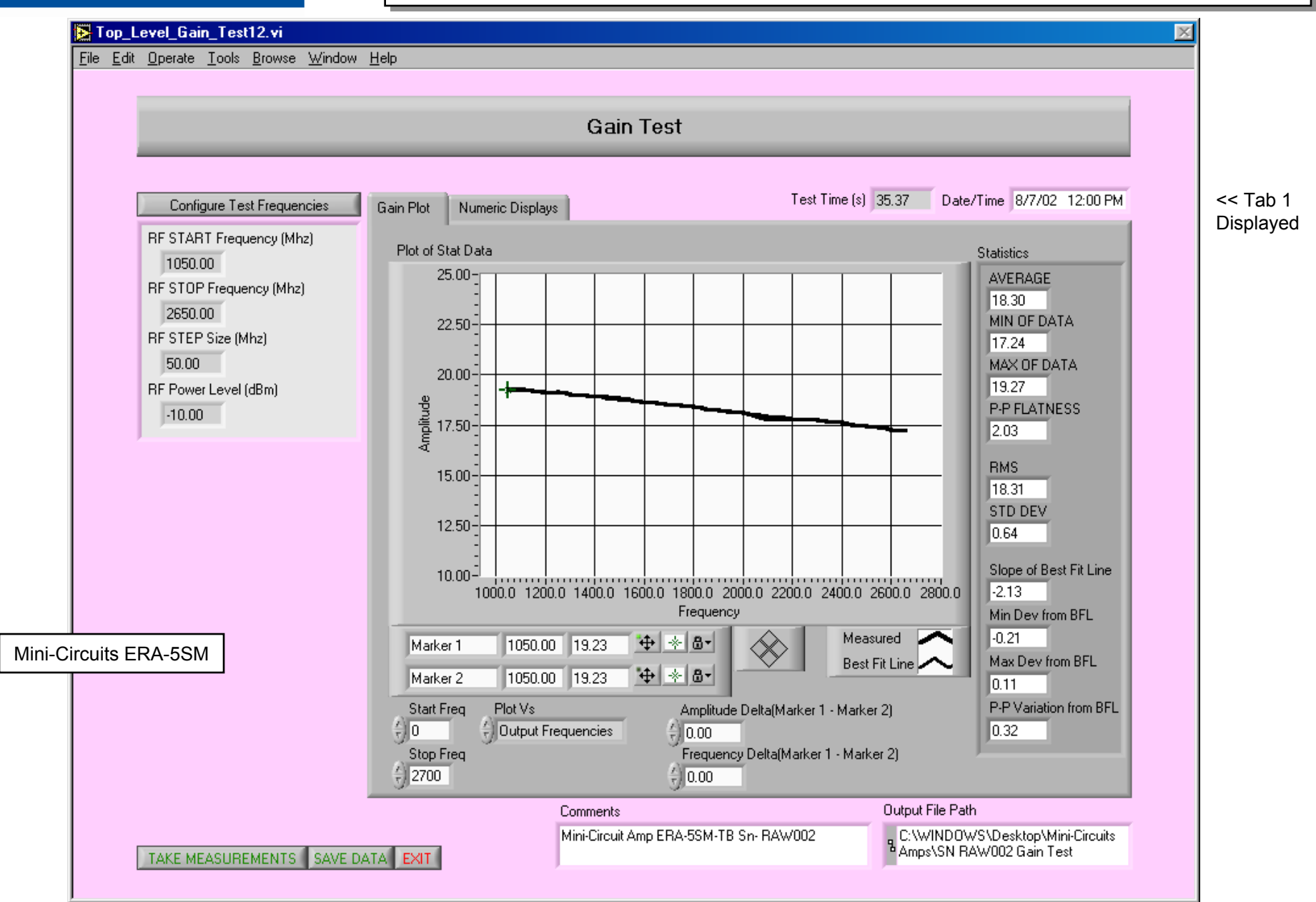

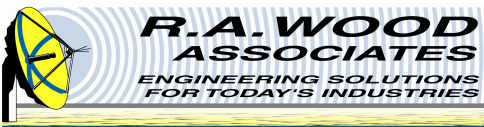

\_Level\_Gain\_Test12.vi

#### dit <u>O</u>perate <u>T</u>ools <u>B</u>rowse <u>W</u>indow <u>H</u>elp

|                                                                                                    |                            | Gain Test                                                                                                    |                                                                                                    |                                                                                                    |  |
|----------------------------------------------------------------------------------------------------|----------------------------|----------------------------------------------------------------------------------------------------|----------------------------------------------------------------------------------------------------|----------------------------------------------------------------------------------------------------|--|
| Configure Test Frequencies<br>RF START Frequency (Mhz)<br>1050.00<br>RF STOP Frequency (Mhz)<br>2650.00<br>RF STEP Size (Mhz)<br>50.00<br>RF Power Level (dBm)<br>-10.00 | Gain Plot Numeric Displays | LO Frequencies<br>1000.00<br>1000.00<br>1000.00<br>1000.00<br>1000.00<br>1000.00<br>1000.00<br>1000.00<br>1000.00<br>1000.00<br>1000.00<br>1000.00<br>1000.00<br>1000.00<br>1000.00<br>1000.00 | Test Time (s) Output Frequencies 1050.00 1100.00 1150.00 1250.00 1300.00 1350.00 1400.00 1500.00 1500.00 1500.00 1600.00 1600.00 1700.00 | 35.37 Date/Time 8/7/02 12:00 PM<br>Gain Array<br>19.23<br>19.27<br>19.22<br>19.09<br>19.14<br>19.05<br>19.00<br>18.95<br>18.91<br>18.88<br>18.74<br>18.60<br>18.63<br>18.52 |  |
| ircuits ERA-5SM                                                                                                    | 1750.00                    | 1000.00                                                                                                    | 1750.00<br>1800.00                                                                                                    | 18.52                                                                                                    |  |
| TAKE MEASUREMENTS SAVE DAT                                                                                                    |                            | omments<br>ini-Circuit Amp ERA-5SM-TI                                                                                                    | 3 Sn- RAW002                                                                                                    | Output File Path<br>C:\WINDOWS\Desktop\Mini-Circuits<br>Amps\SN RAW002 Gain Test                                                                                            |  |

# Amplifier Test: Gain

X

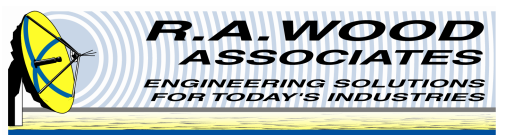

#### **Amplifier Test: Gain Compression**

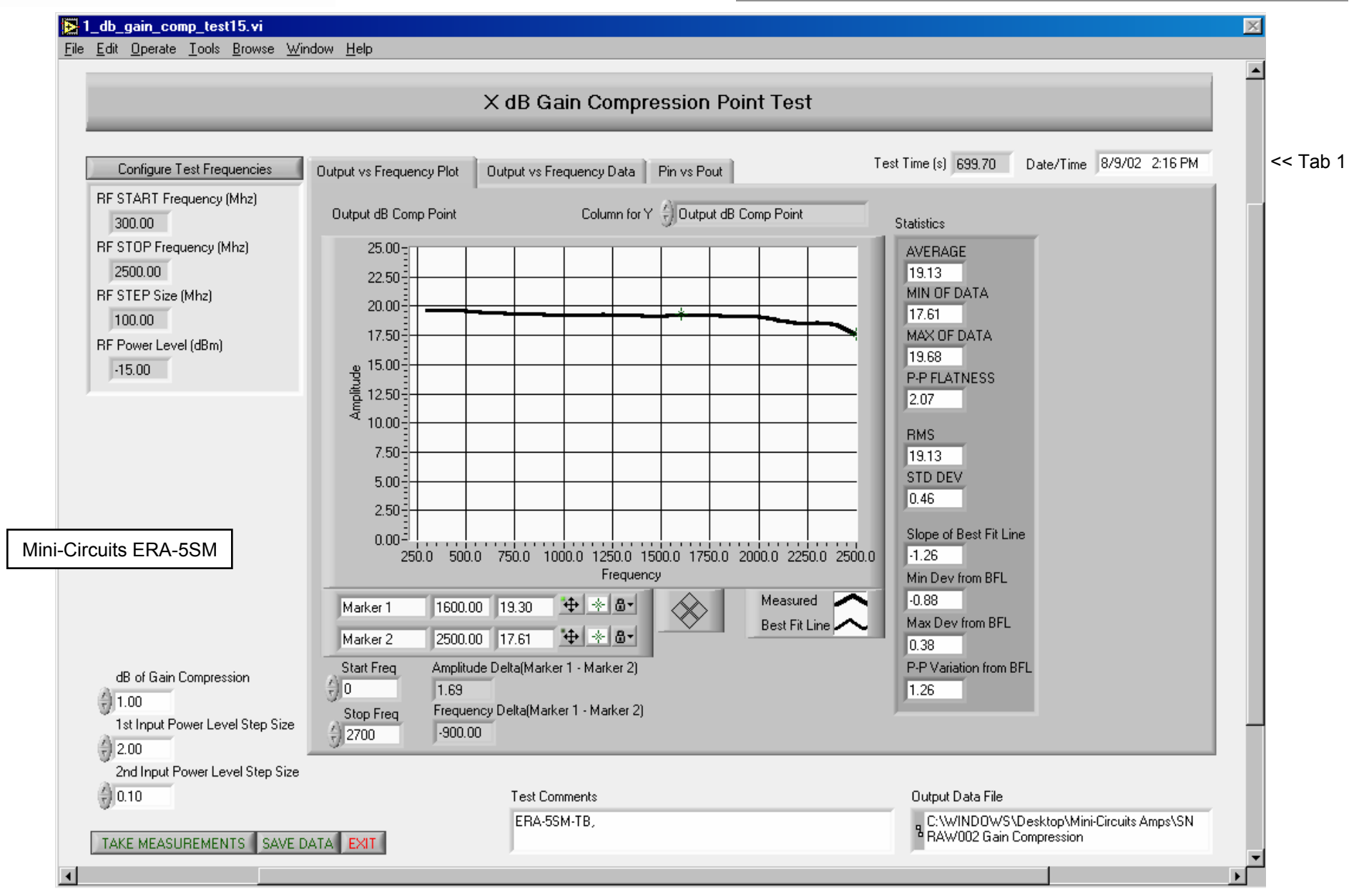

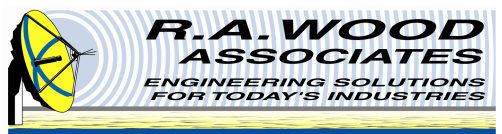

🔁 1\_db\_gain\_comp\_test15.vi

#### **Amplifier Test: Gain Compression**

 $\times$ 

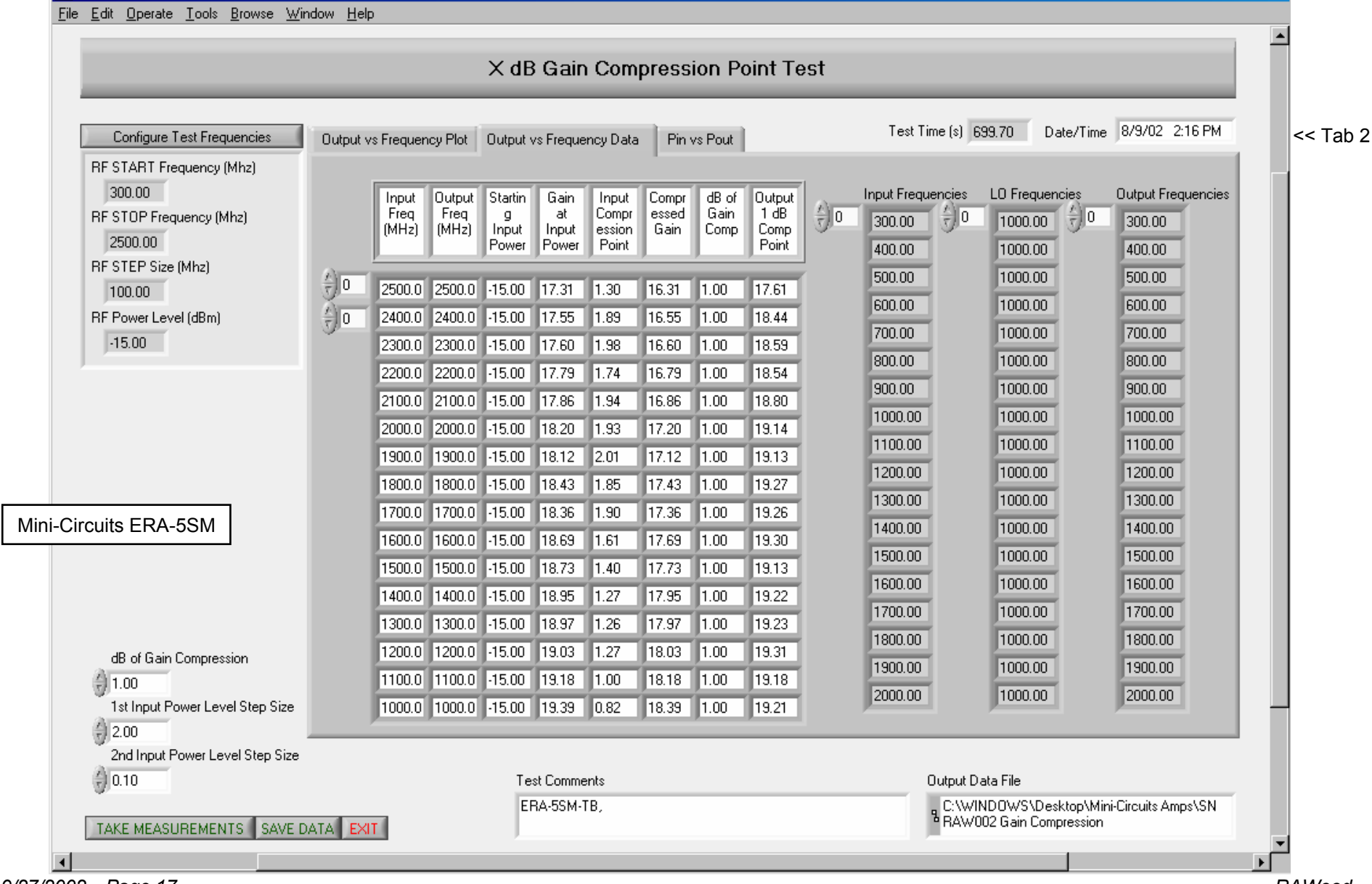

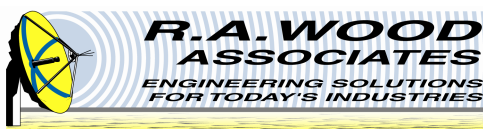

#### **Amplifier Test: Gain Compression**

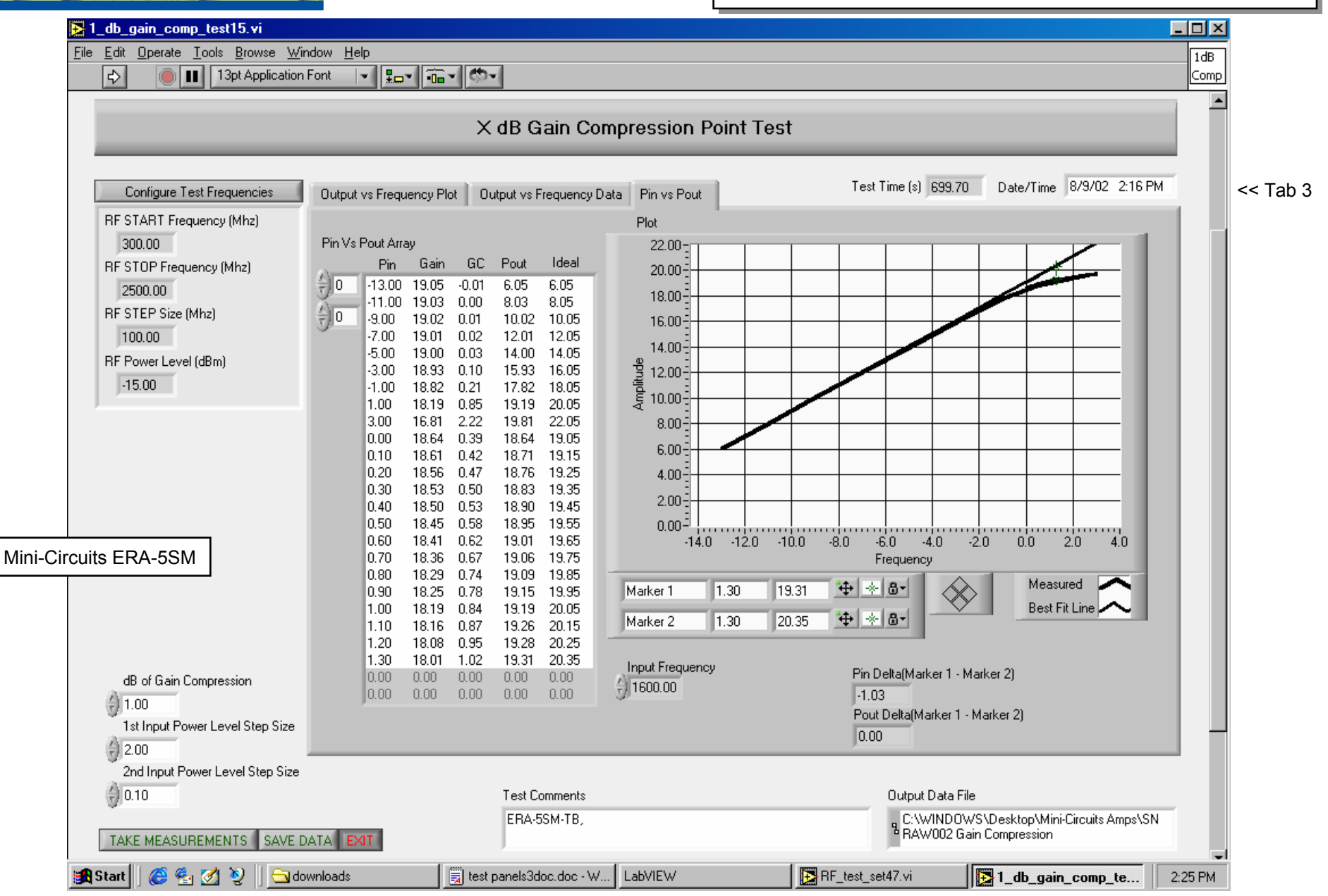

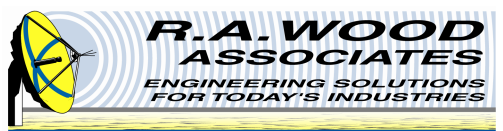

#### **Amplifier Test: Reverse Isolation**

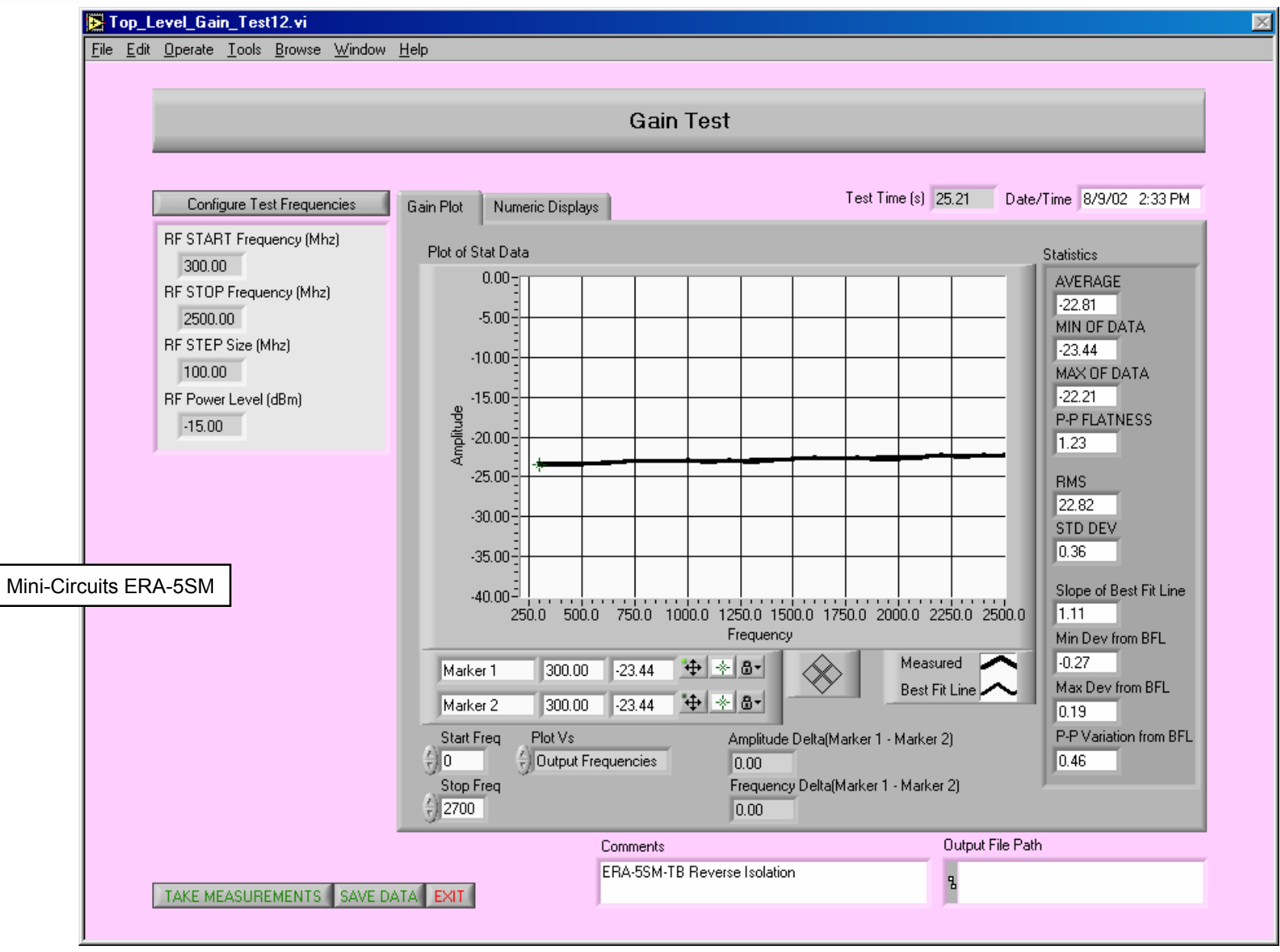

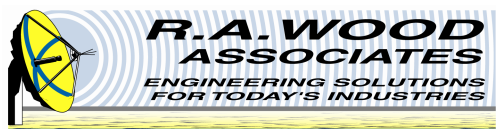

#### **Amplifier Test: Intercept Points (dBm)**

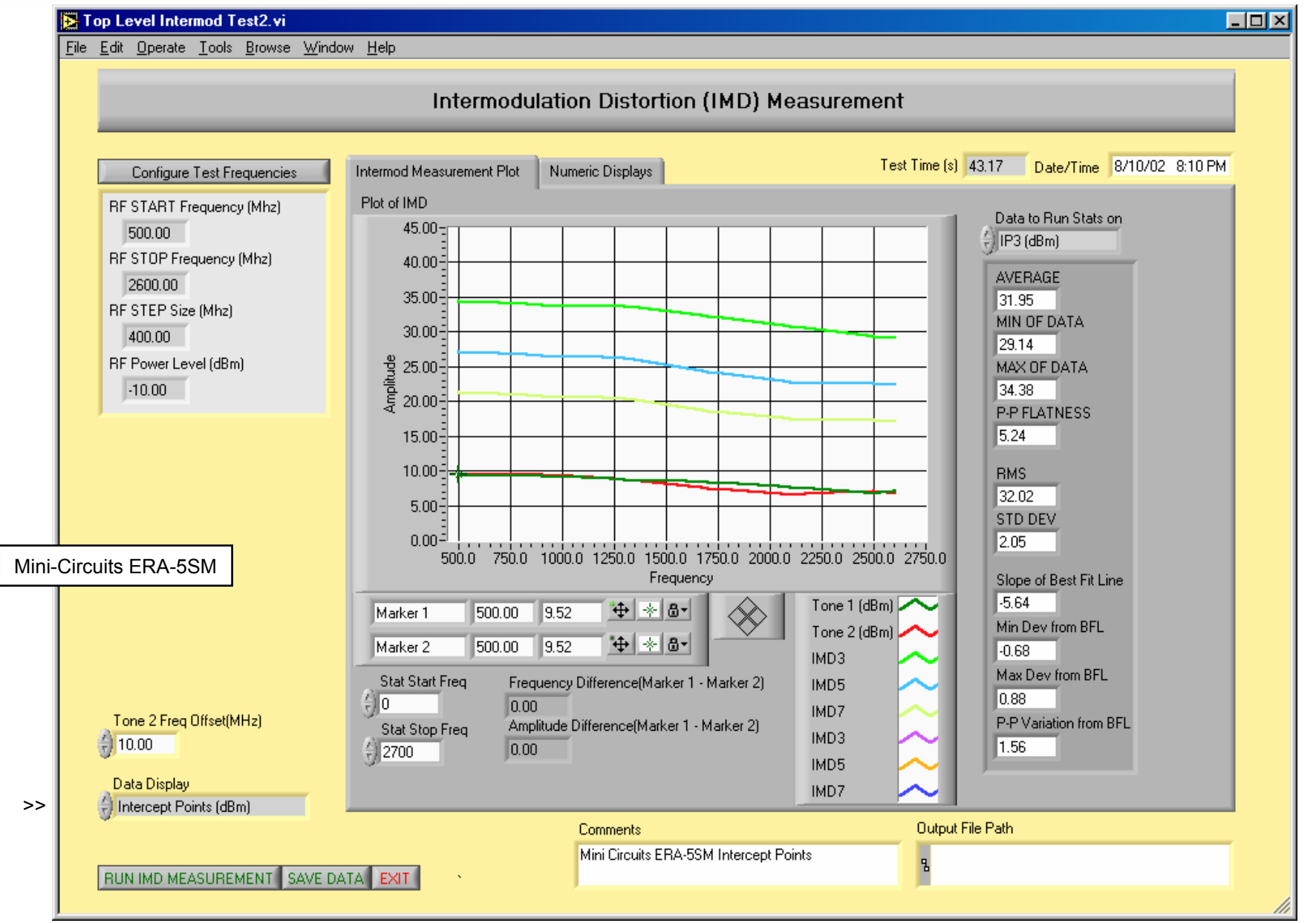

9/27/2002 Page 20

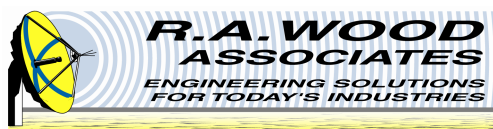

#### **Amplifier Test: Intermodulation Distortion (dBc)**

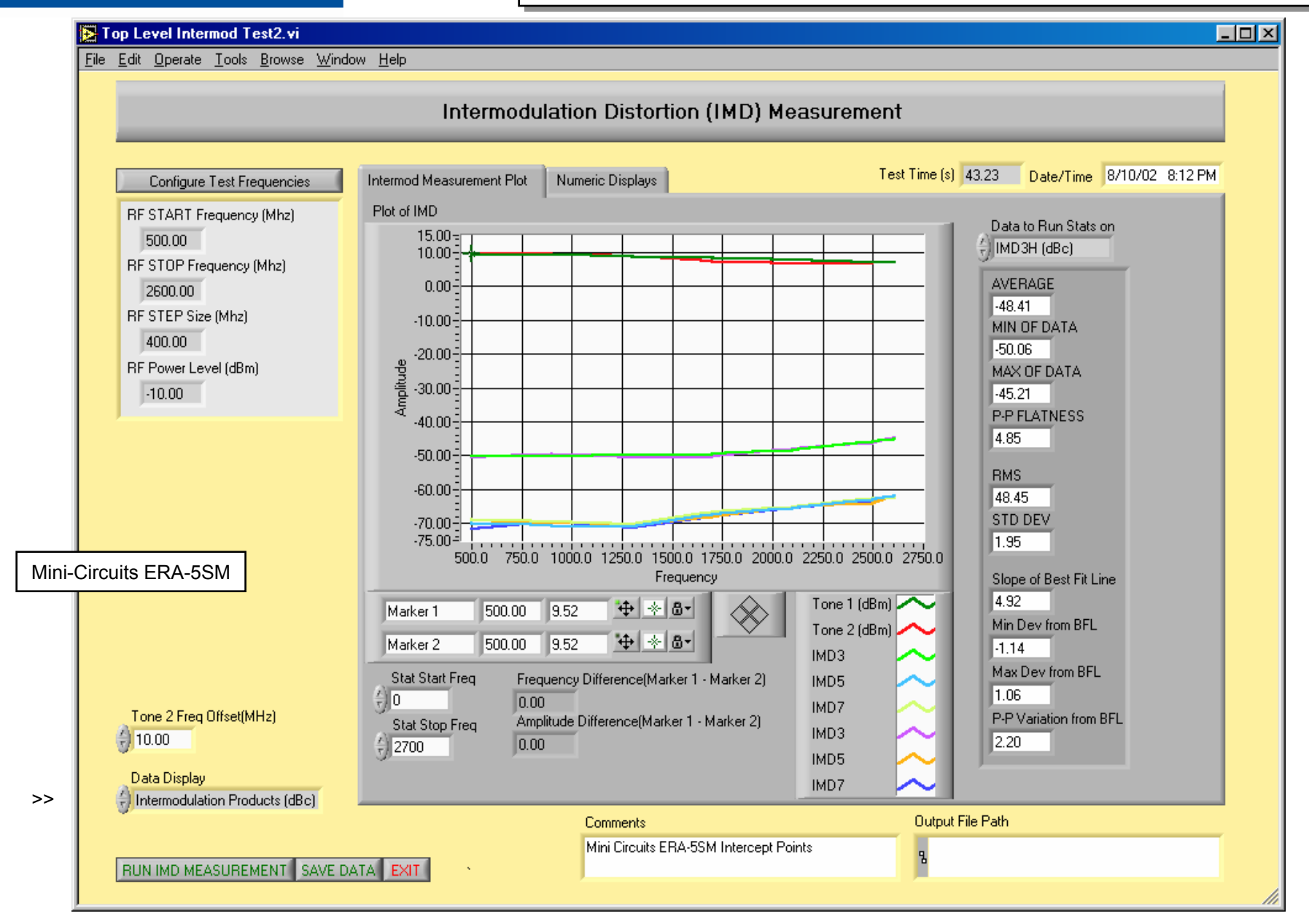

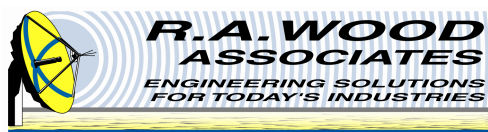

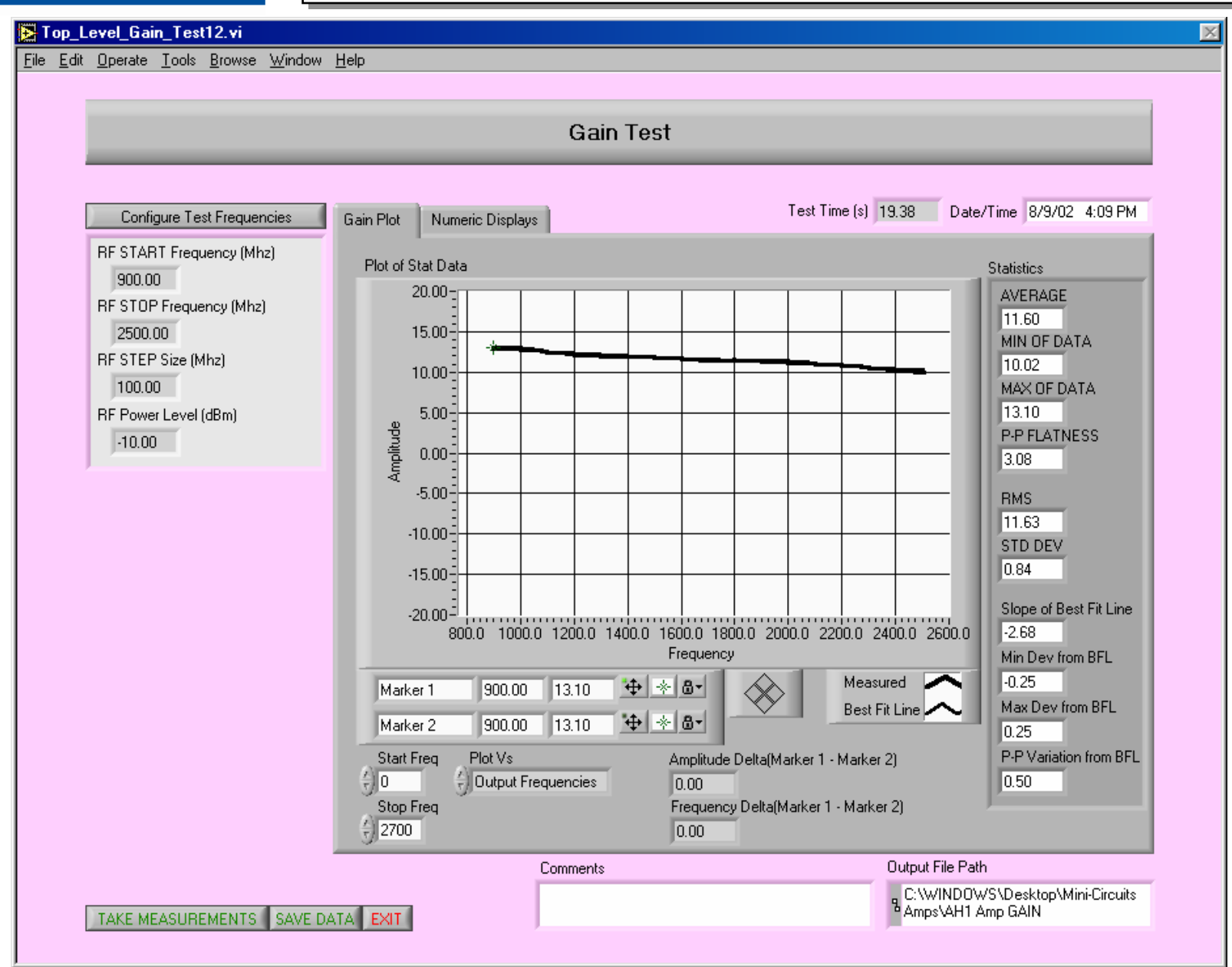

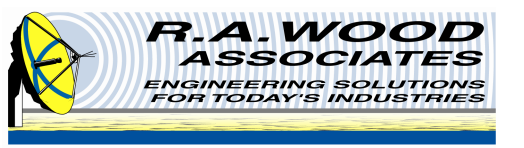

#### **Measurements with RFSpecTest – RF Switches**

- Insertion loss vs. frequency
- On/Off isolation vs. frequency
- I dB gain compression vs. frequency
- Intercept points vs. frequency

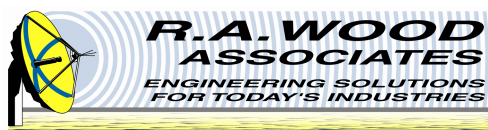

#### **RF Switch Example: Hittite HMC194MS8: Insertion Loss**

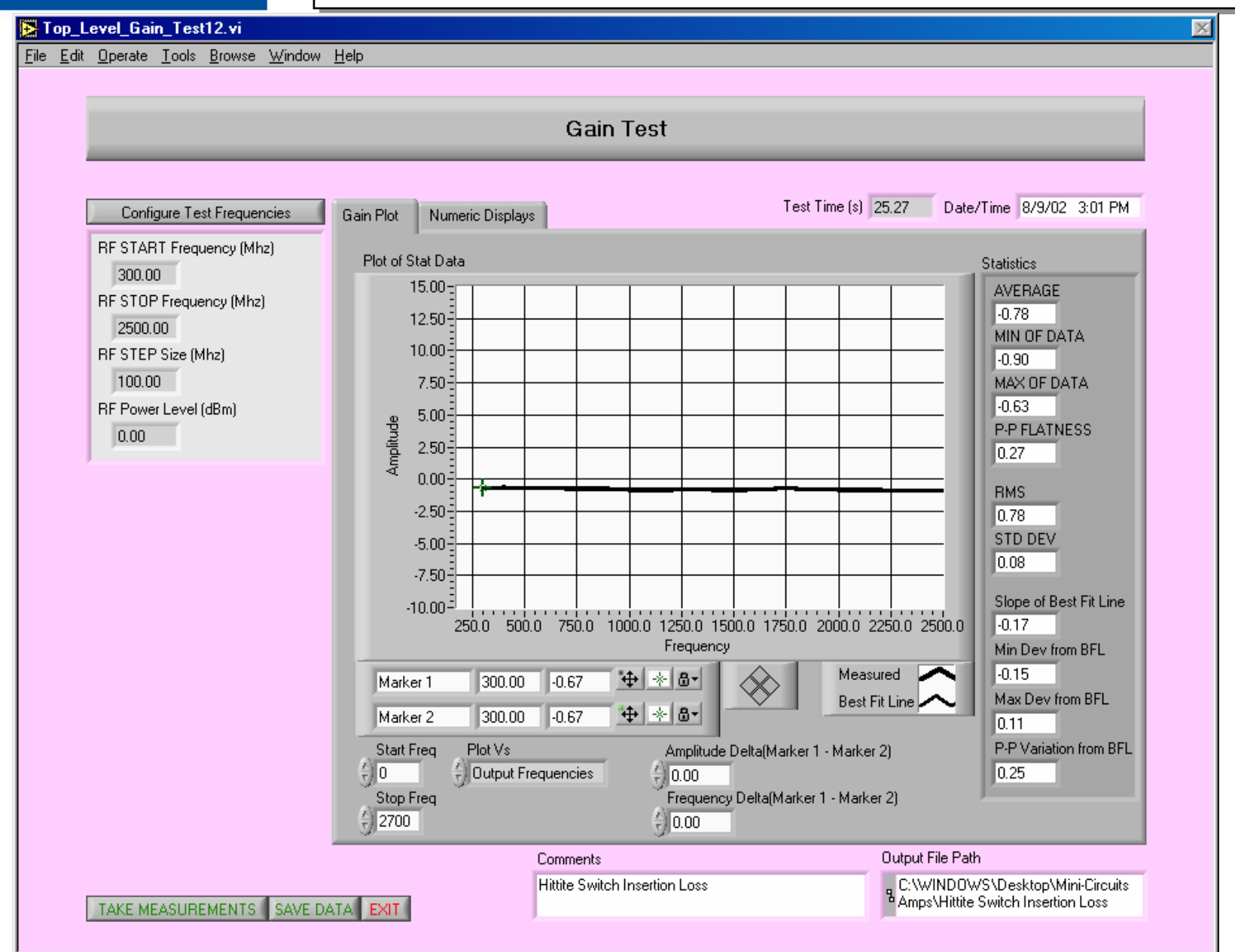

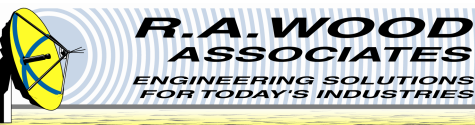

# RF Switch Example: Hittite HMC194MS8: On/Off Isolation

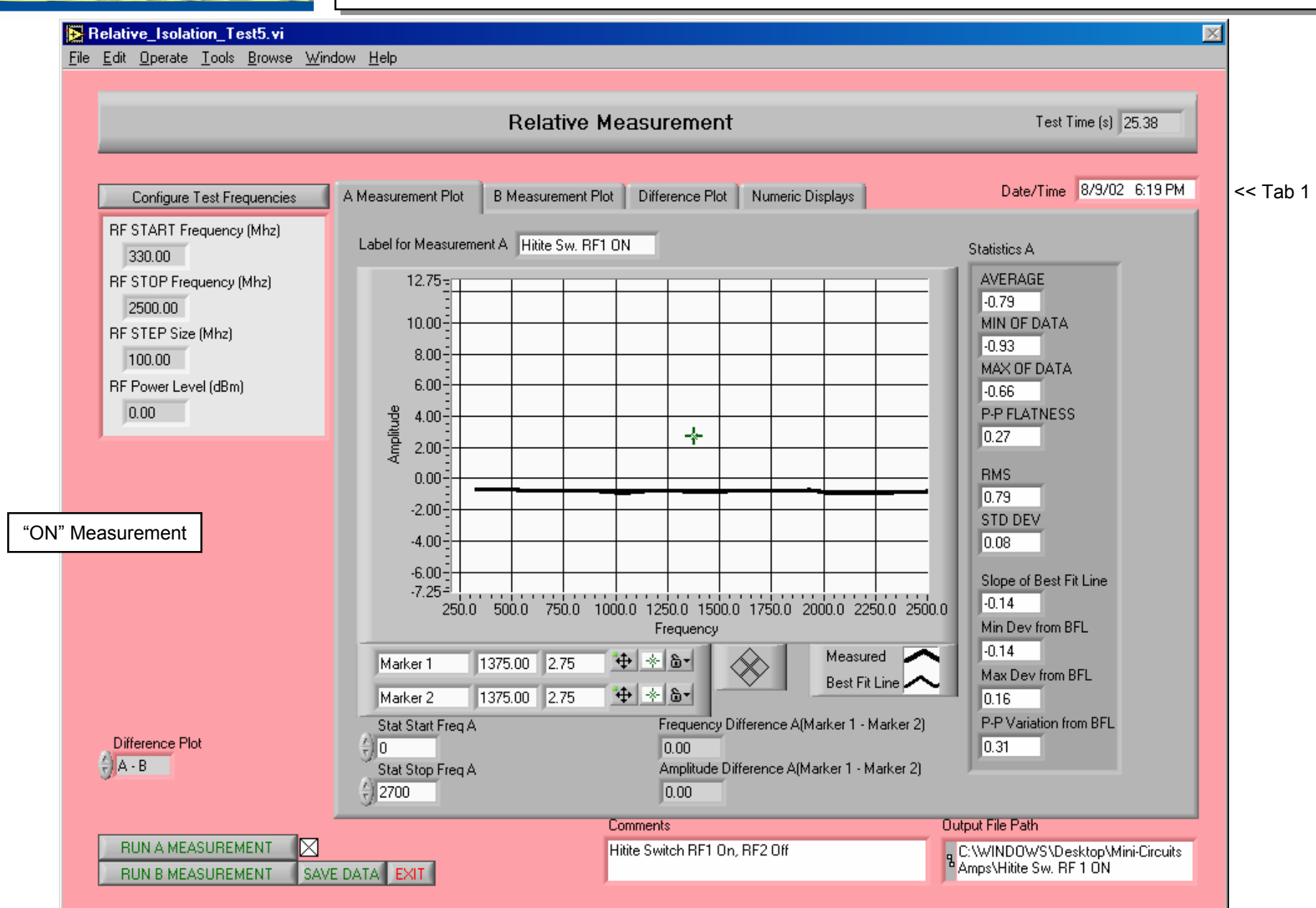

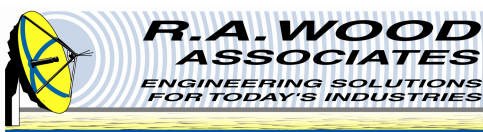

# **RF Switch Example: Hittite HMC194MS8: Off Isolation**

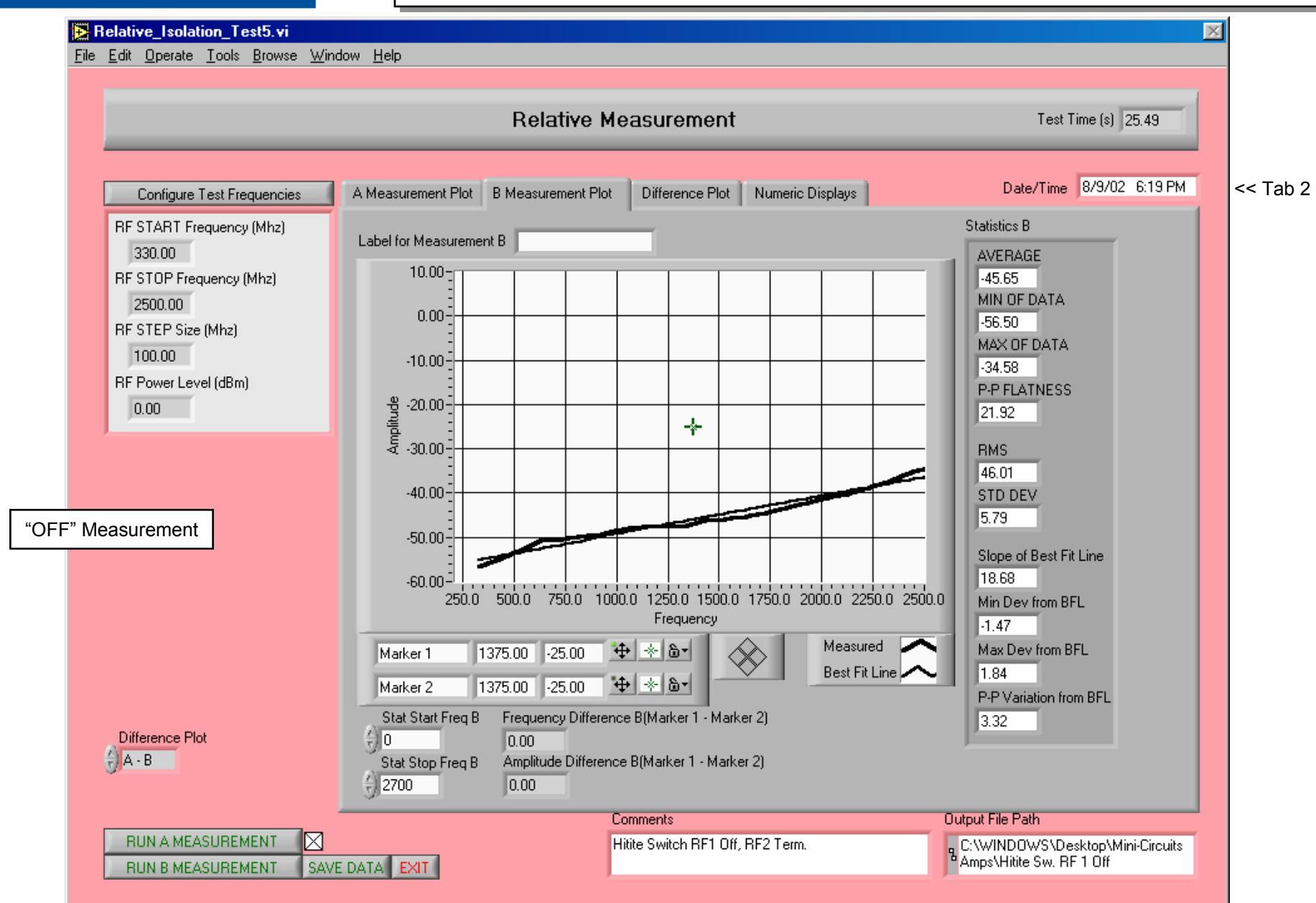

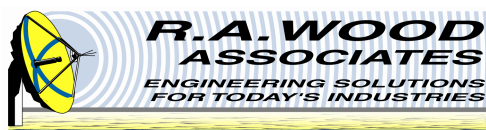

# **RF Switch Example: Hittite HMC194MS8: On/Off Ratio**

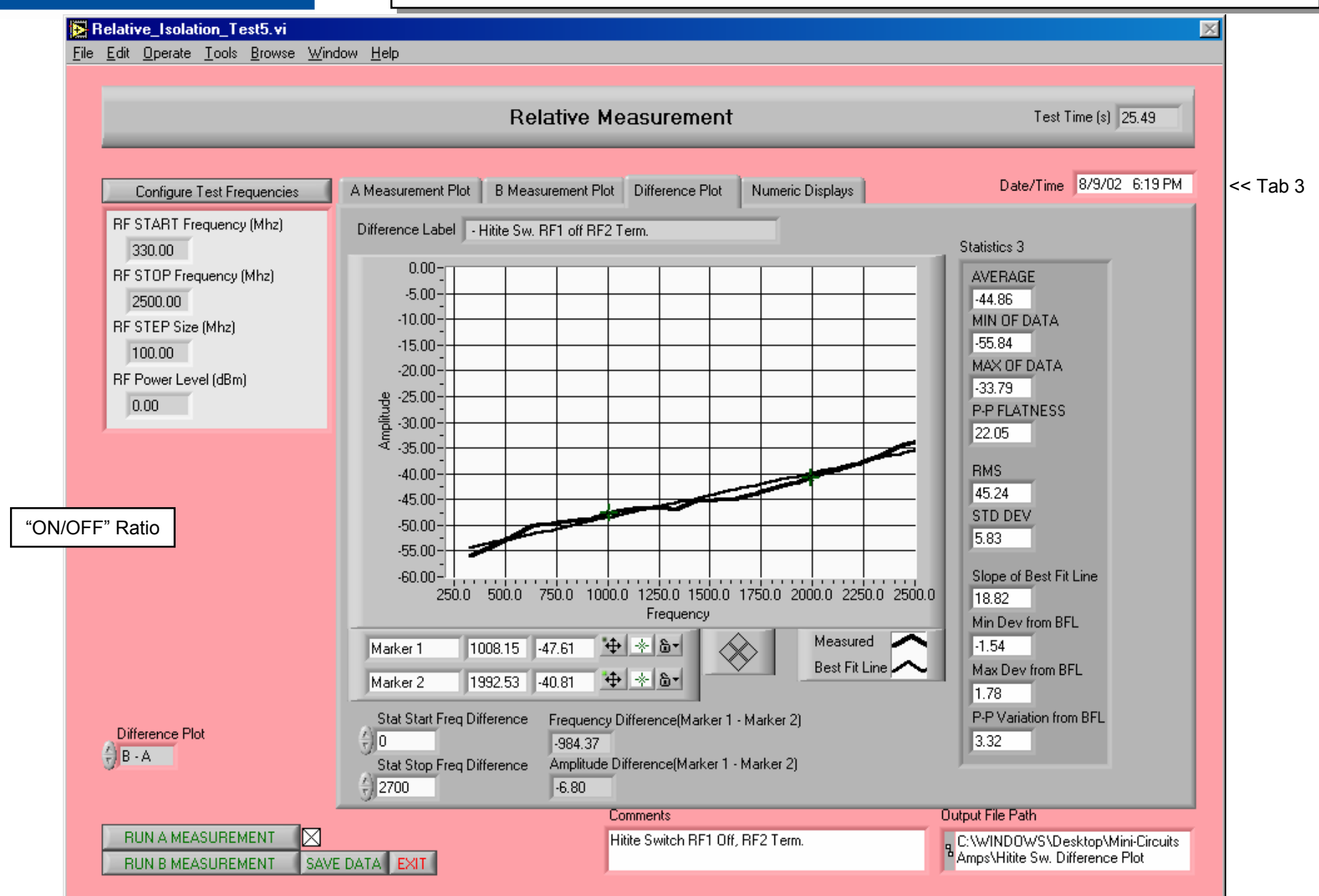

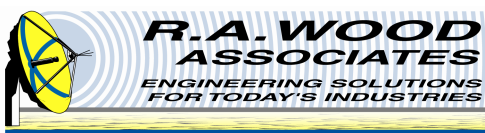

|                            |        |                   | Relative Mea     | asurement         |                 |               | Test Time (s) 25.49     |       |
|----------------------------|--------|-------------------|------------------|-------------------|-----------------|---------------|-------------------------|-------|
| Configure Test Frequencies | A Mea: | surement Plot B   | Measurement Plot | Difference Plot N | umeric Displays | D             | ate/Time 8/9/02 6:19 PM | << T; |
| RF START Frequency (Mhz)   | 1      |                   |                  |                   |                 |               |                         |       |
| 330.00                     |        |                   |                  |                   |                 |               |                         |       |
| RF STOP Frequency (Mhz)    | - A    | Input Frequencies | LO Frequencies   | Output Frequencie | s Gain A Array  | Gain B Array  | Difference Array        |       |
| 2500.00                    | ÷Ο     | 330.00 00         | 1000.00          | 330.00 🕤 0        | -0.67           | -56.50 🗇 0    | -55.84                  |       |
| RF STEP Size (Mhz)         |        | 430.00            | 1000.00          | 430.00            | -0.67           | -54.94        | -54.27                  |       |
| 100.00                     |        | 530.00            | 1000.00          | 530.00            | -0.71           | -52.95        | -52.24                  |       |
| RF Power Level (dBm)       |        | 630.00            | 1000.00          | 630.00            | -0.73           | -50.76        | -50.03                  |       |
| 10.00                      |        | 730.00            | 1000.00          | 730.00            | -0.74           | -50.41        | -49.66                  |       |
|                            |        | 830.00            | 1000.00          | 830.00            | -0.75           | -49.89        | -49.15                  |       |
|                            |        | 930.00            | 1000.00          | 930.00            | -0.77           | -49.35        | -48.58                  |       |
|                            |        | 1030.00           | 1000.00          | 1030.00           | -0.91           | -48.23        | -47.33                  |       |
| OFF" Ratio                 |        | 1130.00           | 1000.00          | 1130.00           | -0.80           | -47.52        | -46.72                  |       |
|                            |        | 1230.00           | 1000.00          | 1230.00           | -0.80           | -47.29        | -46.48                  |       |
|                            |        | 1330.00           | 1000.00          | 1330.00           | 0.79            | -47.66        | -46.87                  |       |
|                            |        | 1430.00           | 1000.00          | 1430.00           | .0.84           | 46.10         | -45.26                  |       |
|                            |        | 1520.00           | 1000.00          | 1520.00           | 0.74            | 45.71         | 44.97                   |       |
|                            |        | 1620.00           | 1000.00          | 1620.00           | 0.90            | 45.20         | 44.57                   |       |
|                            |        | 1730.00           | 1000.00          | 1730.00           | 0.72            | 44.52         | 42.70                   |       |
| Difference Plot            |        | 1030.00           | 1000.00          | 1030.00           | 0.73            | -44.02        | -43.73                  |       |
| B-A                        |        | 1830.00           | 1000.00          | 1830.00           | -0.77           | -43.23        | -42.46                  |       |
|                            |        |                   |                  |                   |                 |               |                         |       |
|                            | ,      |                   | Con              | ments             |                 | Output File I | Path                    |       |

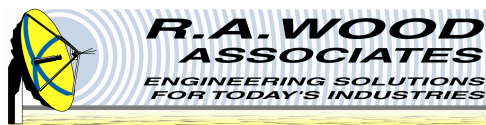

# **RF Switch Example: Hittite HMC194MS8: Intercept Points**

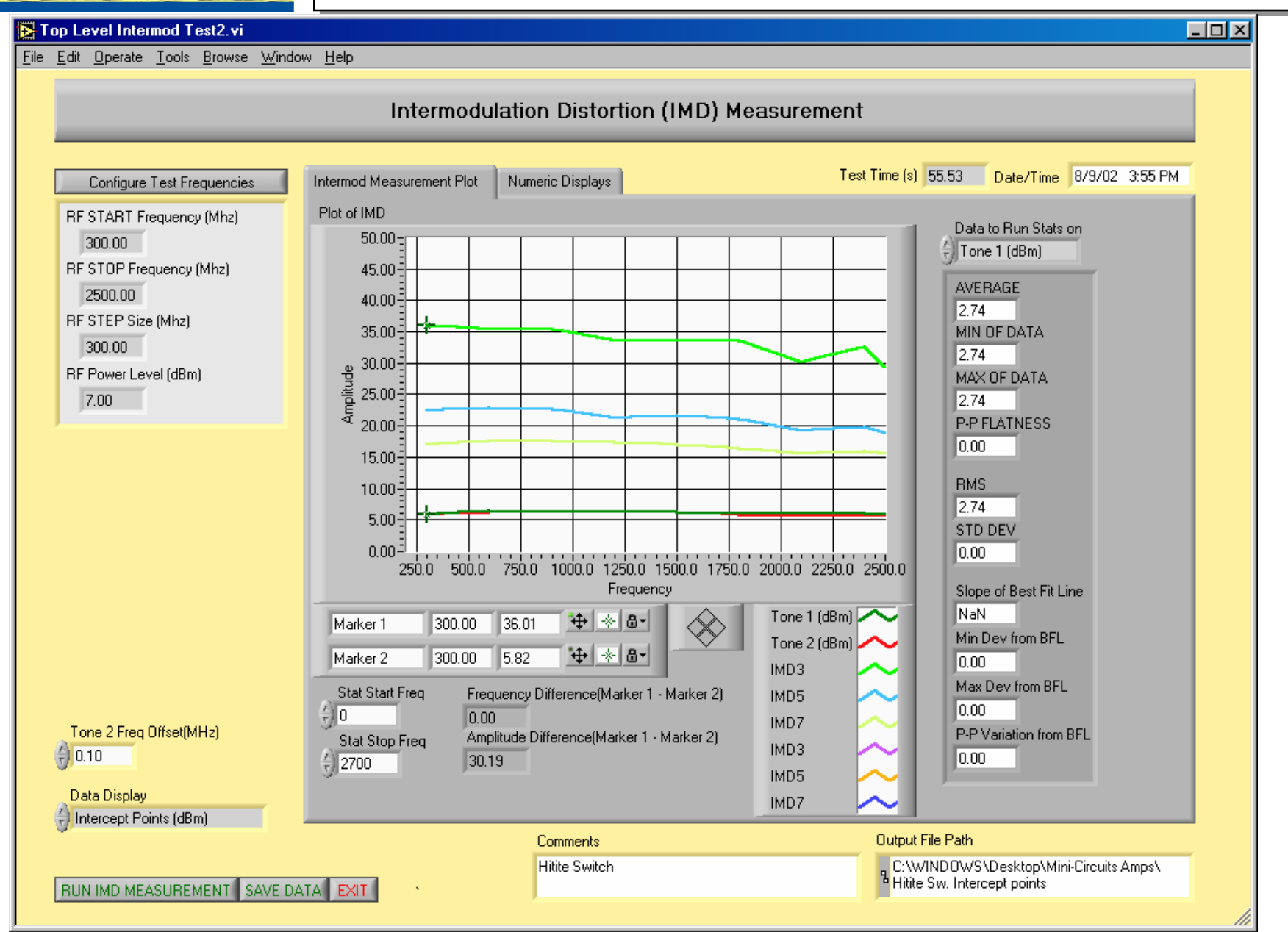

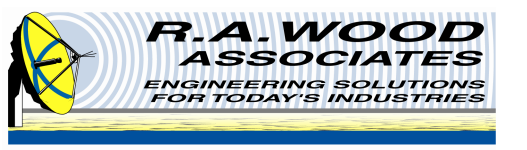

#### **Measurements with RFSpecTest – Mixers**

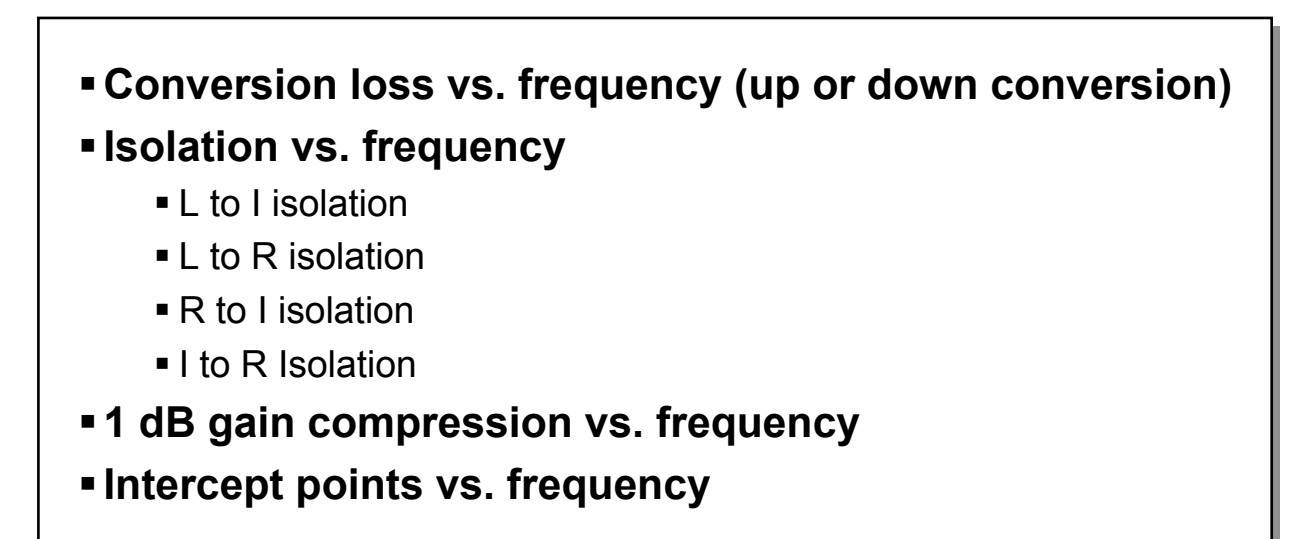

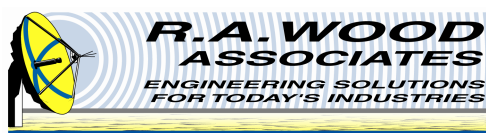

#### Mixer Example: Anzac MD-525: Conversion Loss

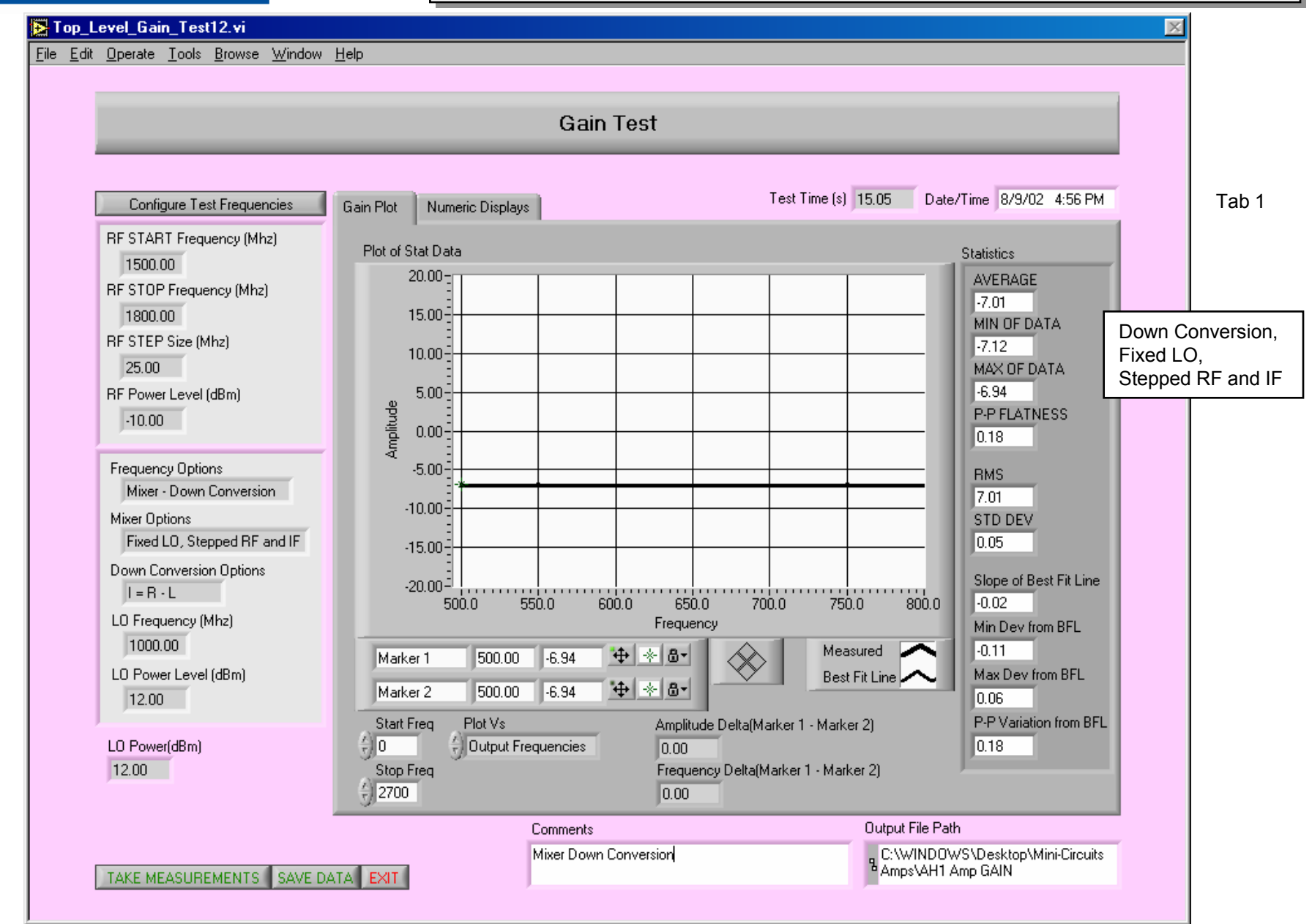

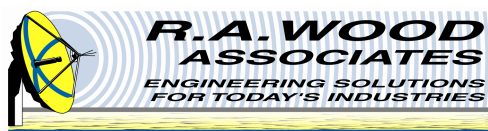

# Mixer Example: Anzac MD-525: Conversion Loss

|                                                                                                    |                                                                                                    | Gain Test                                                                                                    |                                                                                                    |                                                                                                    |                                |                                   |
|----------------------------------------------------------------------------------------------------|----------------------------------------------------------------------------------------------------|----------------------------------------------------------------------------------------------------|----------------------------------------------------------------------------------------------------|----------------------------------------------------------------------------------------------------|--------------------------------|-----------------------------------|
| Configure Test Frequencies  RF START Frequency (Mhz) 1500.00  RF STOP Frequency (Mhz) 1800.00  RF STEP Size (Mhz) 25.00  RF Power Level (dBm) 10.00  Frequency Options Mixer Options Fixed LO, Stepped RF and IF Down Conversion Options I = R · L LO Frequency (Mhz) 1000.00  LO Power Level (dBm) 12.00 | Gain Plot       Numeric Displays         Input Frequencies       1500.00         1550.00       1550.00         1550.00       1550.00         1550.00       1575.00         1600.00       1625.00         1675.00       1675.00         1775.00       1775.00         1800.00       0.00         0.00       0.00 | LO Frequencies<br>1000.00<br>1000.00<br>1000.00<br>1000.00<br>1000.00<br>1000.00<br>1000.00<br>1000.00<br>1000.00<br>1000.00<br>1000.00<br>1000.00<br>0.00<br>0.00<br>0.00 | Test Time (s) 15<br>Output Frequencies<br>500.00<br>525.00<br>550.00<br>575.00<br>600.00<br>625.00<br>650.00<br>675.00<br>775.00<br>775.00<br>775.00<br>800.00<br>0.00<br>0.00<br>0.00<br>0.00 | 05 Date/Time 8/9/02 4:56 PM<br>Gain Array<br>-6.94<br>-6.97<br>-6.96<br>-7.12<br>-7.02<br>-7.07<br>-7.04<br>-7.02<br>-7.06<br>-7.01<br>-6.95<br>-6.98<br>-7.03<br>0.00<br>0.00<br>0.00 | Down Co<br>Fixed LC<br>Stepped | Tab 2<br>onversio<br>),<br>RF and |
| TAKE MEASUREMENTS                                                                                                    | Com<br>Mixe                                                                                                    | iments<br>er Down Conversion                                                                                                    | (                                                                                                    | )utput File Path<br>a C:\WINDOWS\Desktop\Mini-Circuits<br>a Amps\AH1 Amp GAIN                                                                                                    |                                |                                   |

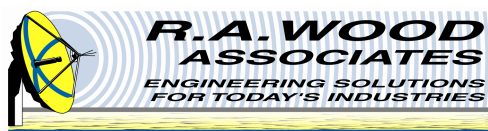

# Mixer Example: Conversion Loss: Up Conversion

|                                                                                                    | Gain T                                                                                                    | est                   |                                                                                                    |                         |          |
|----------------------------------------------------------------------------------------------------|----------------------------------------------------------------------------------------------------|-----------------------|----------------------------------------------------------------------------------------------------|-------------------------|----------|
| Configure Test Frequencies         IF START Frequency (Mhz)         500.00       IF STOP Frequency (Mhz)         800.00       IF STEP Size (Mhz)         25.00       IF Power Level (dBm)         -10.00       Frequency Options         Mixer - Up Conversion       Mixer Options         Fixed L0, Stepped RF and IF       Up Conversion Options         R = L + 1       L0 Frequency (Mhz)         1000.00       L0 Power Level (dBm)         12.00       L0 Power(dBm)         12.00       MD-525 | Gain Plot       Numeric Displays         Plot of Stat Data       20.00         15.00       15.00         10.00       5.00         0.00       5.00         -5.00       -5.00         -10.00       -5.00         -10.00       -5.83         -20.00       1550.0         Marker 1       1500.00         5.00       -20.00         -15.00       -5.83         Marker 2       1500.00         5.83       4         Marker 2       1500.00         5.83       4         O       -2700         Comments       Mixer Up Converts | Test Time (s) 14.23 D | ate/Time 8/9/02 5:03 PM  Statistics  AVERAGE -6.26 MIN OF DATA -6.91 MAX OF DATA -5.82 P:P FLATNESS 1.09 RMS 6.27 STD DEV 0.35 Slope of Best Fit Line -1.05 Min Dev from BFL -0.18 Max Dev from BFL 0.26 P:P Variation from BFL 0.44 Path | Up Co<br>Fixed<br>Stepp | onversio |

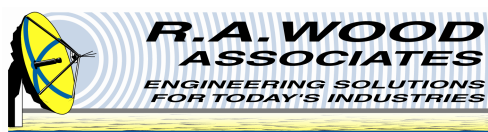

# Mixer Example: Conversion Loss: Up Conversion

|                                                                                                    | Gair                                                                                                    | n Test          |                                                                                                    |                               |                                      |
|----------------------------------------------------------------------------------------------------|----------------------------------------------------------------------------------------------------|-----------------|----------------------------------------------------------------------------------------------------|-------------------------------|--------------------------------------|
| Configure Test FrequenciesLO START Frequency (Mhz)900.00LO STOP Frequency (Mhz)1200.00LO STEP Size (Mhz)25.00LO Power Level (dBm)12.00Frequency OptionsMixer - Up ConversionMixer OptionsFixed IF, Stepped RF and LOUp Conversion OptionsR = L + IIF Frequency (Mhz)650.00IF Power Level (dBm)-10.00LO Power(dBm)12.00 | Gain Plot       Numeric Displays         Plot of Stat Data       20.00         15.00       15.00         5.00       0.00         5.00       0.00         -10.00       -10.00         -15.00       -10.00         -15.00       -1550.0         Marker 1       1550.00         Marker 2       1550.00         Start Freq       Plot Vs         0       -0.00         Start Freq       Plot Vs         0       -0.00         -2700       -0.00 | Test Time (s) 1 | 4.55       Date/Time       8/9/02       5:48 PM         Statistics       AVERAGE       -7.02         MIN OF DATA       -7.28         MAX OF DATA       -6.86         P-P FLATNESS       0.42         RMS       7.03         STD DEV       0.14         D       1850.0         Min Dev from BFL       -0.23         Max Dev from BFL       0.16         2)       -P-P Variation from BFL         0.39       -72 | Up Con<br>Fixed IF<br>Stepped | version,<br><del>;</del><br>J RF and |
| TAKE MEASUREMENTS SAVE D                                                                                                    | ATA EXIT                                                                                                    | onversion       | C:\WINDOWS\Desktop\Mini-Circuits<br>Amps\Mixer Up conversion                                                                                                    |                               |                                      |

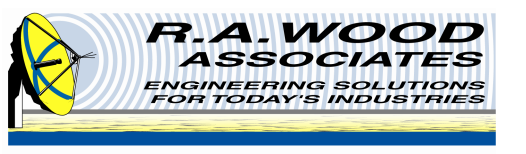

# Measurements with RFSpecTest – Receiver Chip Sets with Down Conversion

- Gain vs. frequency (through down conversion)
- 1 dB gain compression vs. frequency
- Intercept points vs. frequency
- Gain/attenuator adjust accuracy vs. frequency

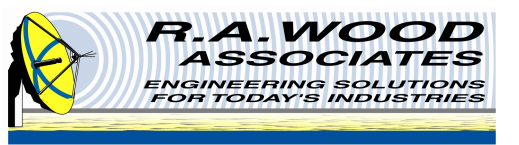

# Receiver Chip: RF 2494 High Frequency LNA/Mixer: Conversion Loss

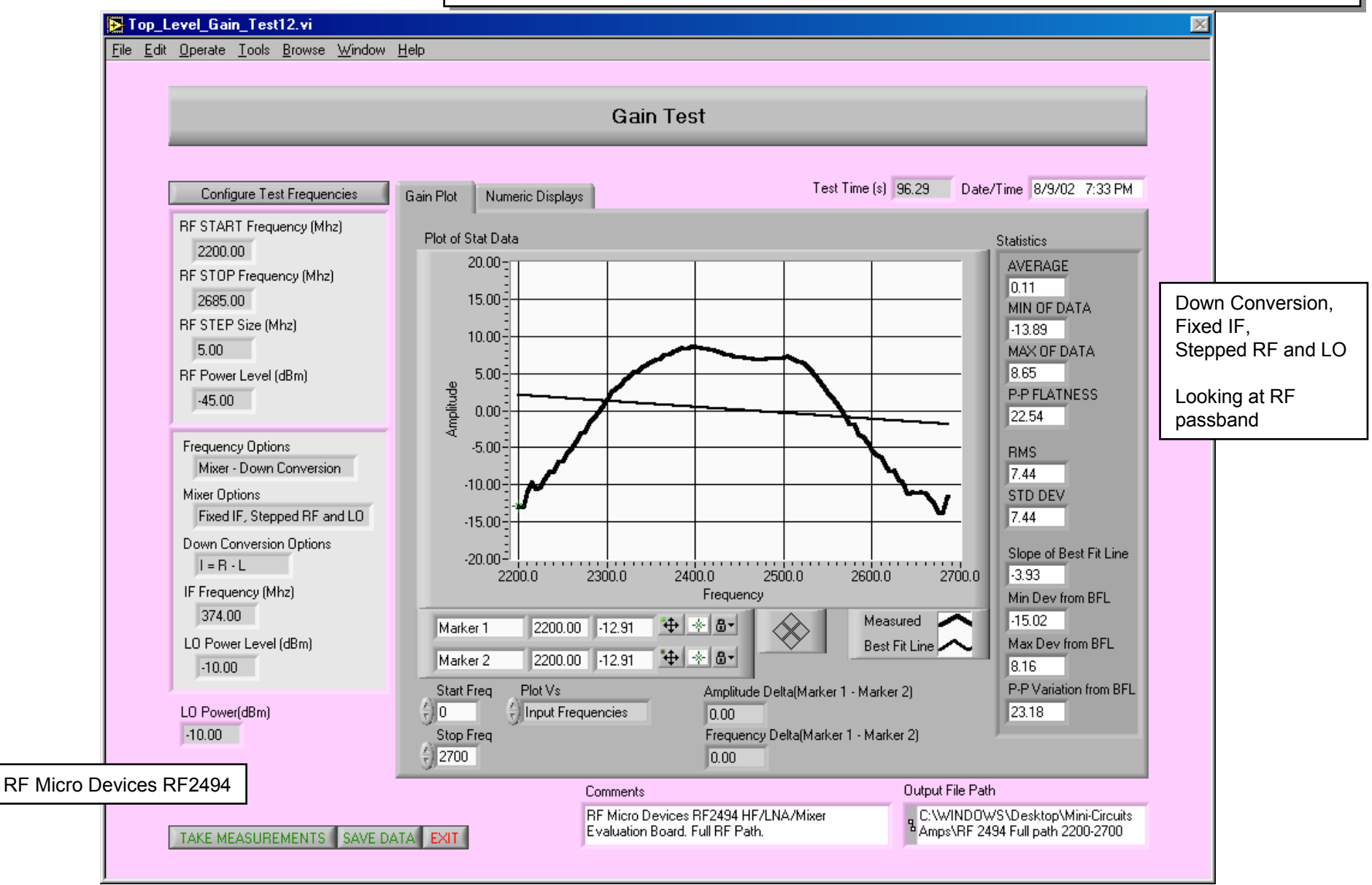

9/27/2002 Page 36

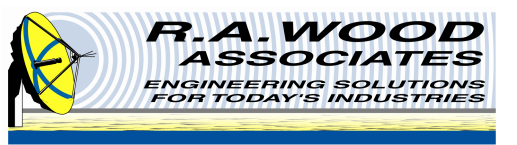

# Receiver Chip: RF 2494 High Frequency LNA/Mixer: Conversion Loss

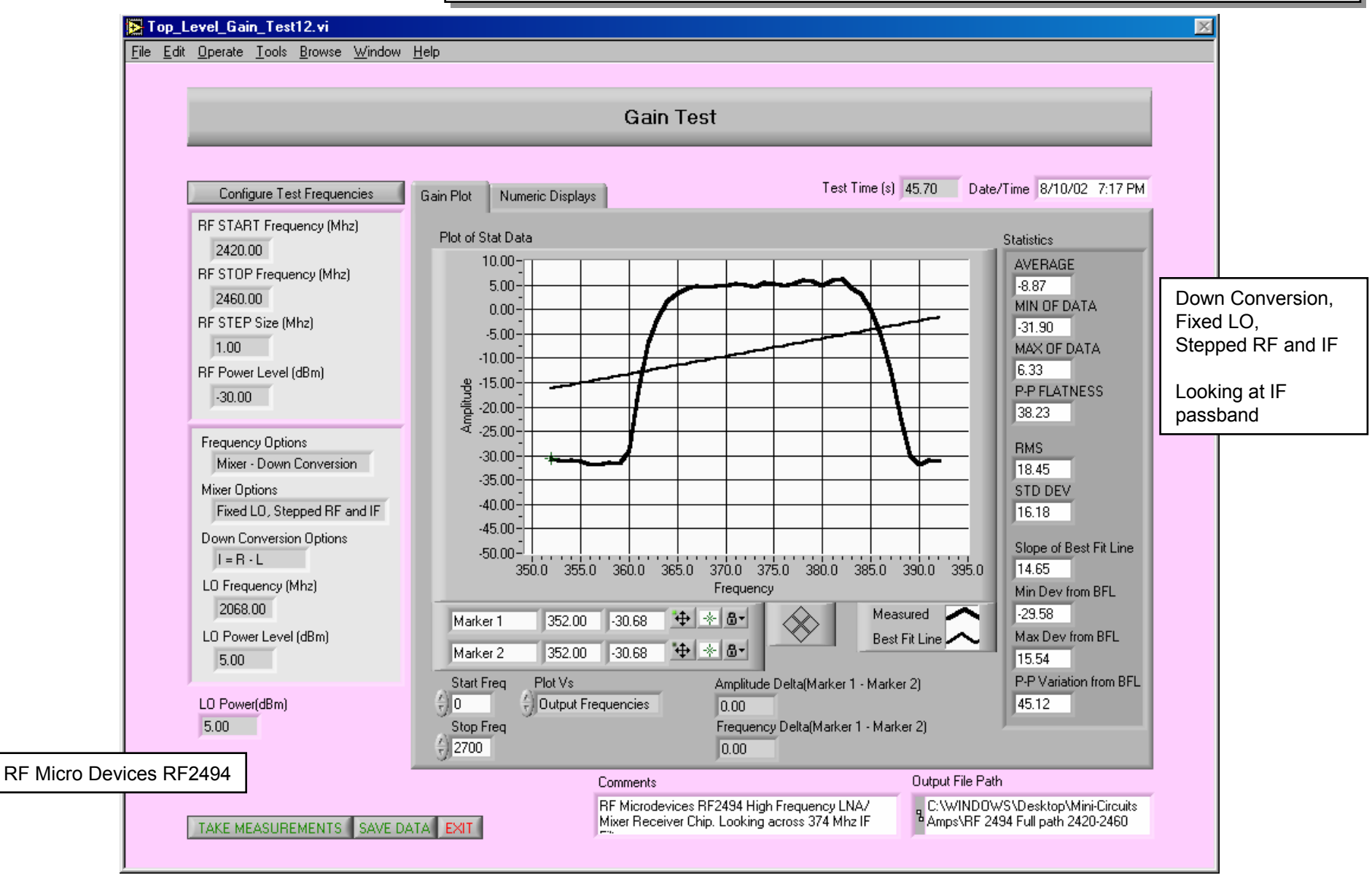

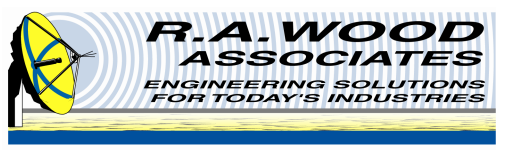

#### **Measurements with RFSpecTest – Filters**

Insertion loss vs. frequency

P-P ripple across the passband

Rejection vs. frequency

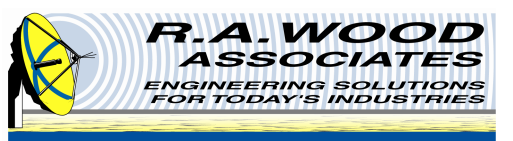

# Filter Example 1 – Insertion Loss vs. Frequency 2.4 GHz ISM BPF

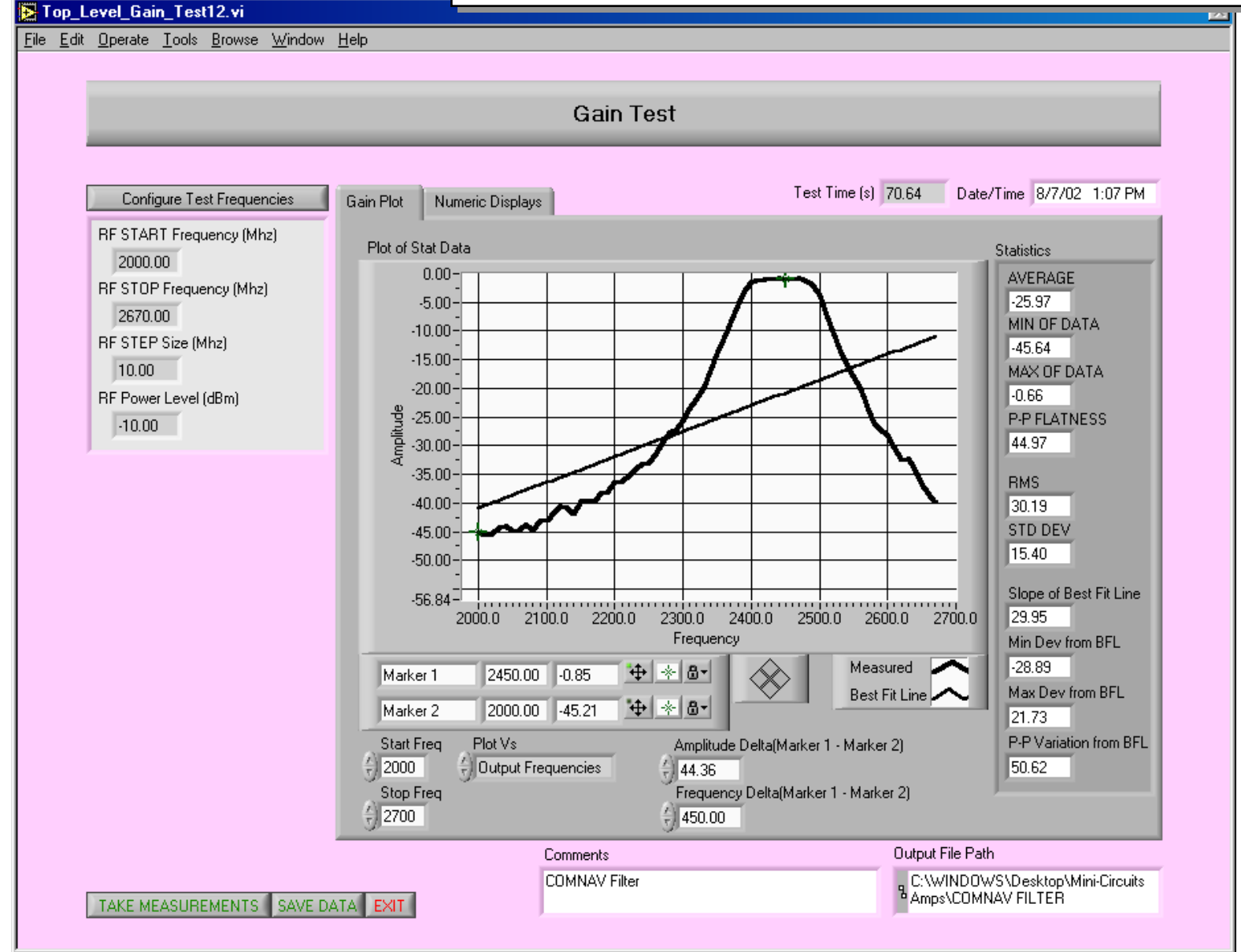

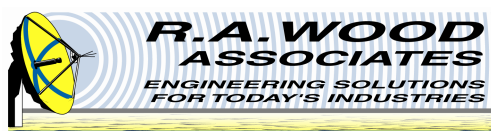

#### Filter Example 2 – Insertion Loss and Rejection

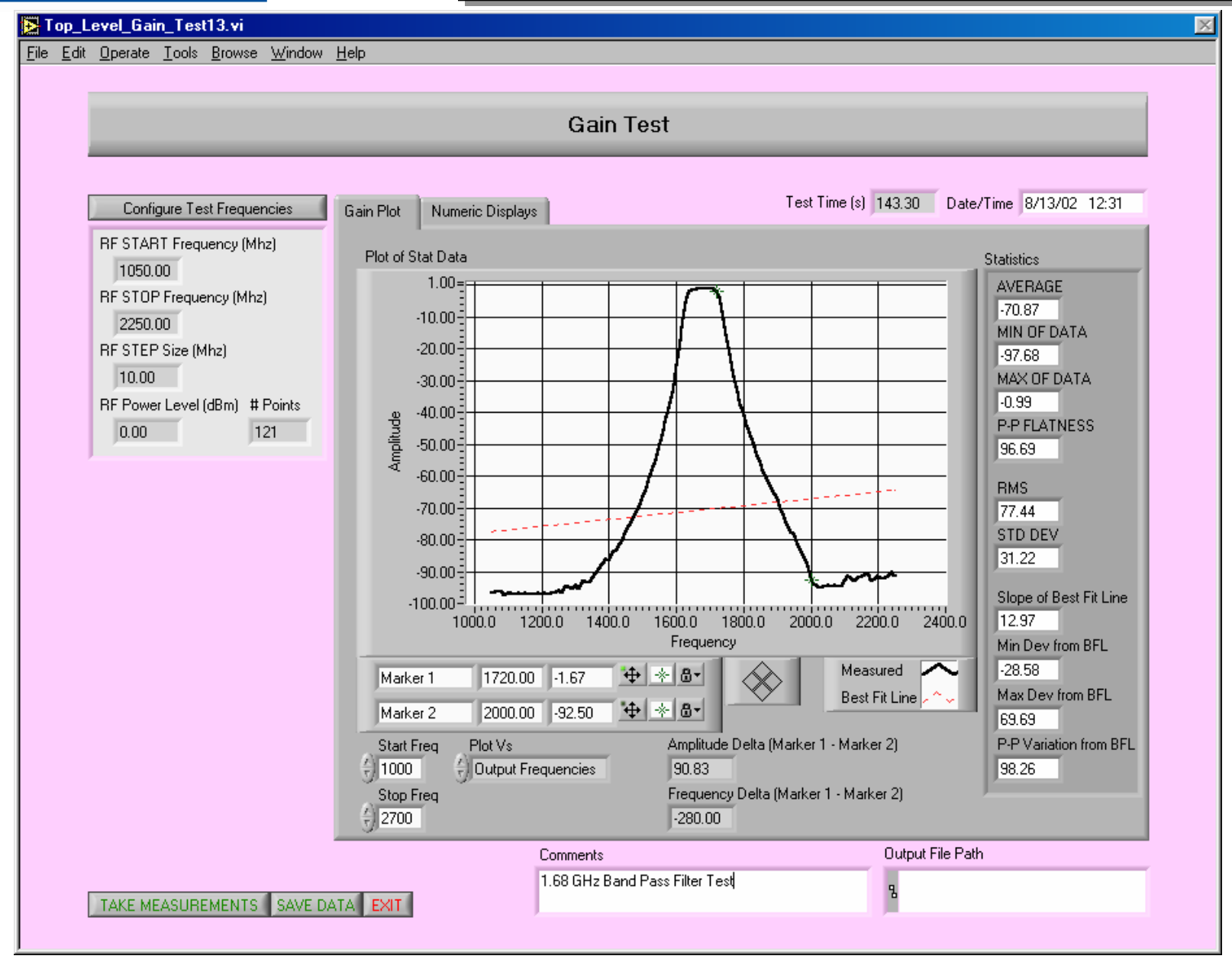

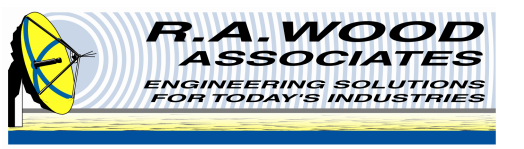

#### **Measurements with RFSpecTest – Isolators**

Insertion loss vs. frequency

Reverse isolation vs. frequency

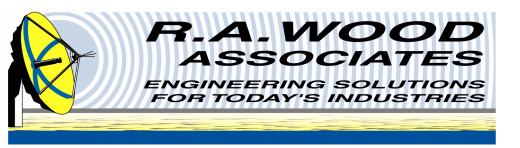

**Measurements with RFSpecTest – Fixed Attenuators** 

Insertion loss vs. frequency

Attenuation accuracy vs. frequency

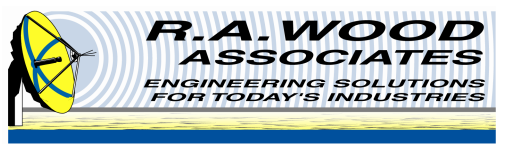

- Insertion loss vs. frequency
- Attenuation accuracy vs. frequency
  - vs. attenuation setting
- I dB gain compression vs. frequency
- Intercept points vs. frequency

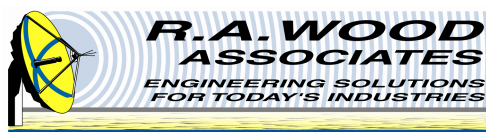

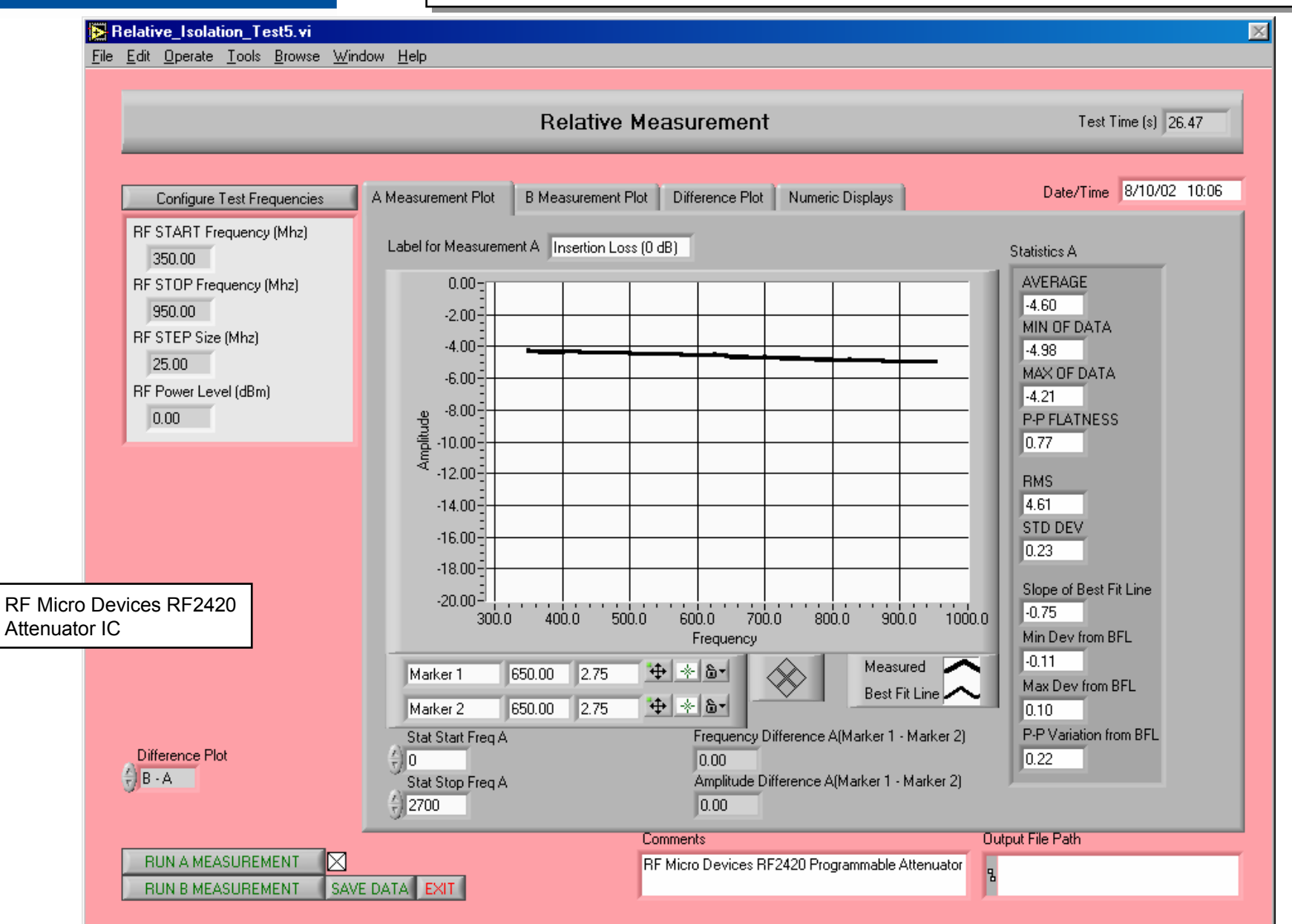

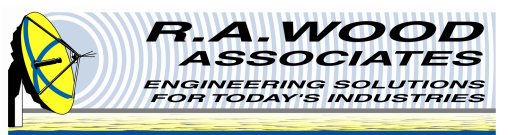

#### Variable Attenuator Example: 4 dB Measurement

Relative\_Isolation\_Test5.vi X File Edit Operate Tools Browse Window Help **Relative Measurement** Test Time (s) 26.47 Date/Time 8/10/02 10:06 Difference Plot Numeric Displays A Measurement Plot B Measurement Plot Configure Test Frequencies **RF START Frequency (Mhz)** Statistics B Label for Measurement B 4 dB State Meas 350.00 AVERAGE 0.00 - 1-8.64 RF STOP Frequency (Mhz) MIN OF DATA -2.00-950.00 -9.11 RF STEP Size (Mhz) -4.00-MAX OF DATA 25.00 -6.00--8.16 RF Power Level (dBm) P-P FLATNESS -8.00-Amplitude 0.00 0.96 -10.00-**BMS** -12.00-8.65 -14.00-STD DEV 0.29 -16.00--18.00-Slope of Best Fit Line -0.95 -20.00<sup>\_\_1</sup> . . . . . . . . . . . . . j . . . . .... **RF Micro Devices RF2420** 600.0 300.0 400.0 500.0 700.0 800.0 900.0 1000.0 Min Dev from BFL Frequency Attenuator IC -0.09 ։ 🕂 🕂 Measured Max Dev from BFL Marker 1 650.00 -25.00 X Best Fit Line 0.06 + - - - --25.00 Marker 2 650.00 P-P Variation from BFL Frequency Difference B(Marker 1 - Marker 2) Stat Start Freg B 0.15 <del>(</del>) 0 Difference Plot 0.00 🗧 B - A Amplitude Difference B(Marker 1 - Marker 2) Stat Stop Freg B (+) 2700 0.00 Output File Path Comments RUN A MEASUREMENT  $\boxtimes$ RF Micro Devices RF2420 Programmable Attenuator 8 SAVE DATA EXIT RUN B MEASUREMENT

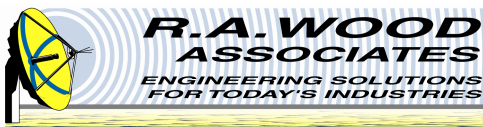

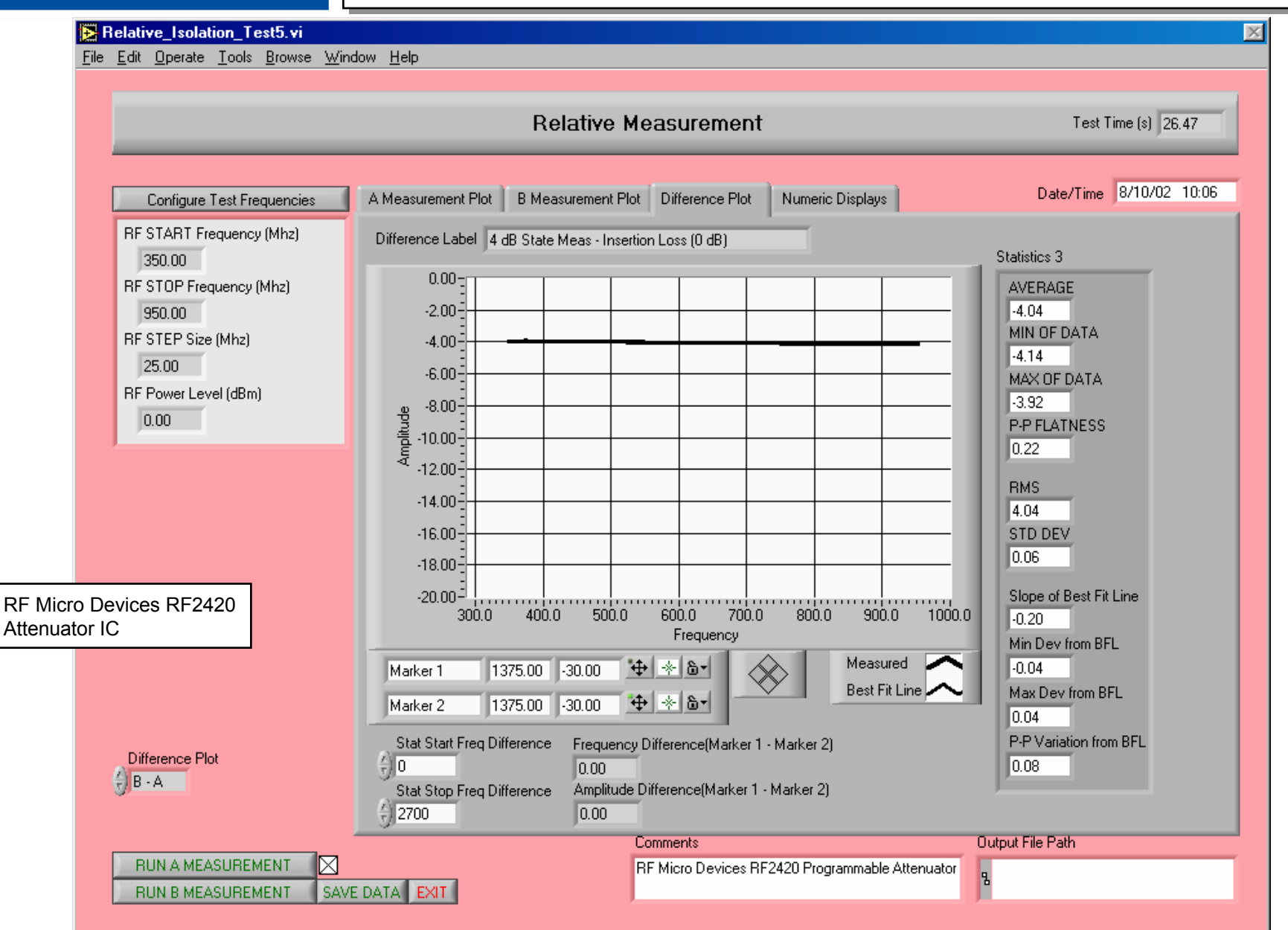

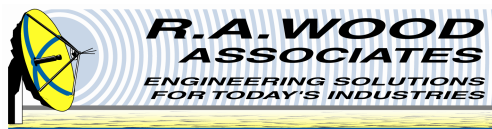

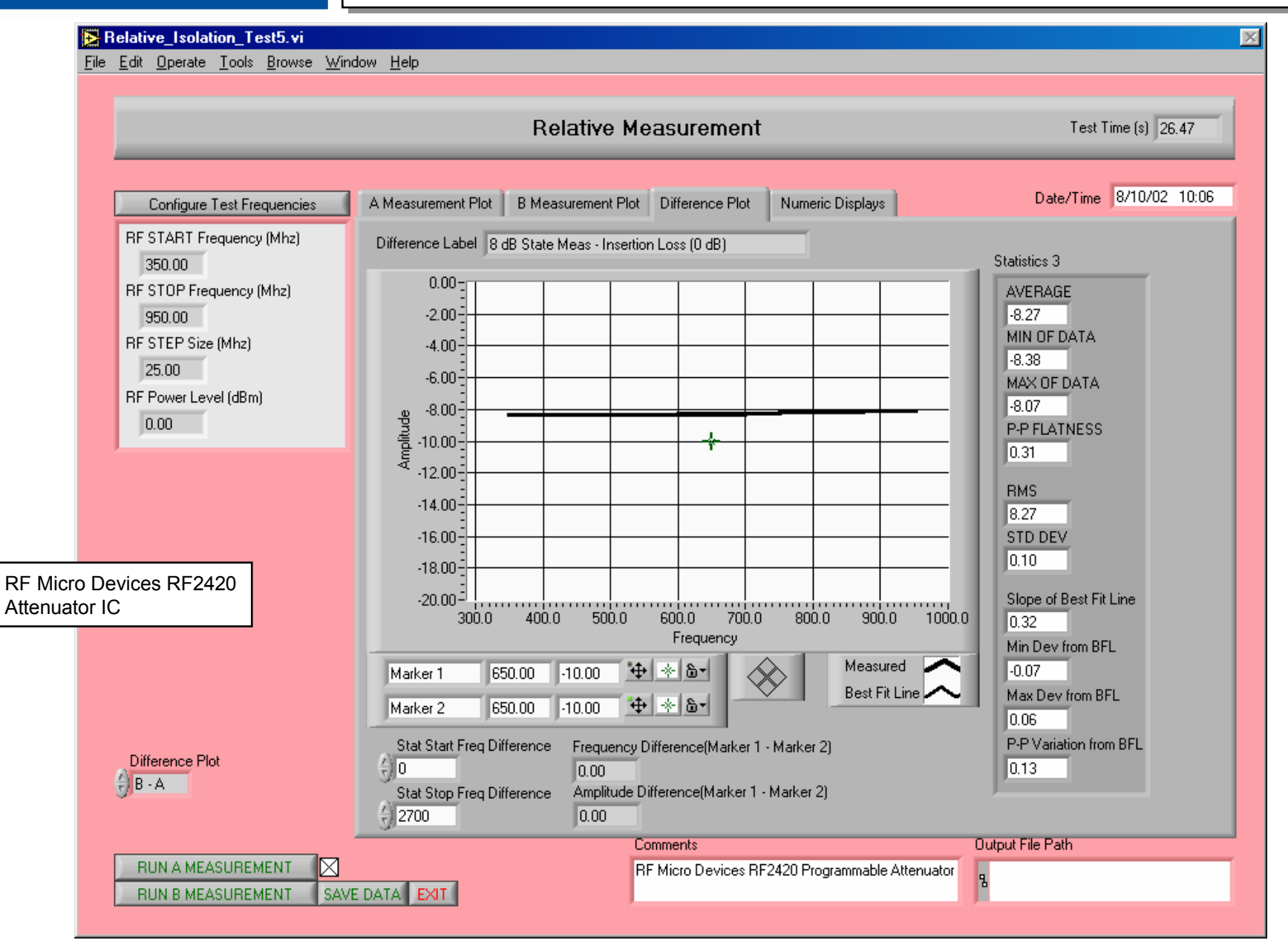

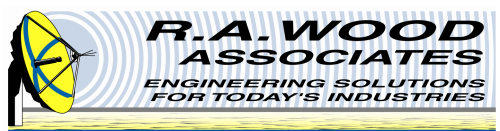

# Variable Attenuator: Intermodulation Distortion (dBc)

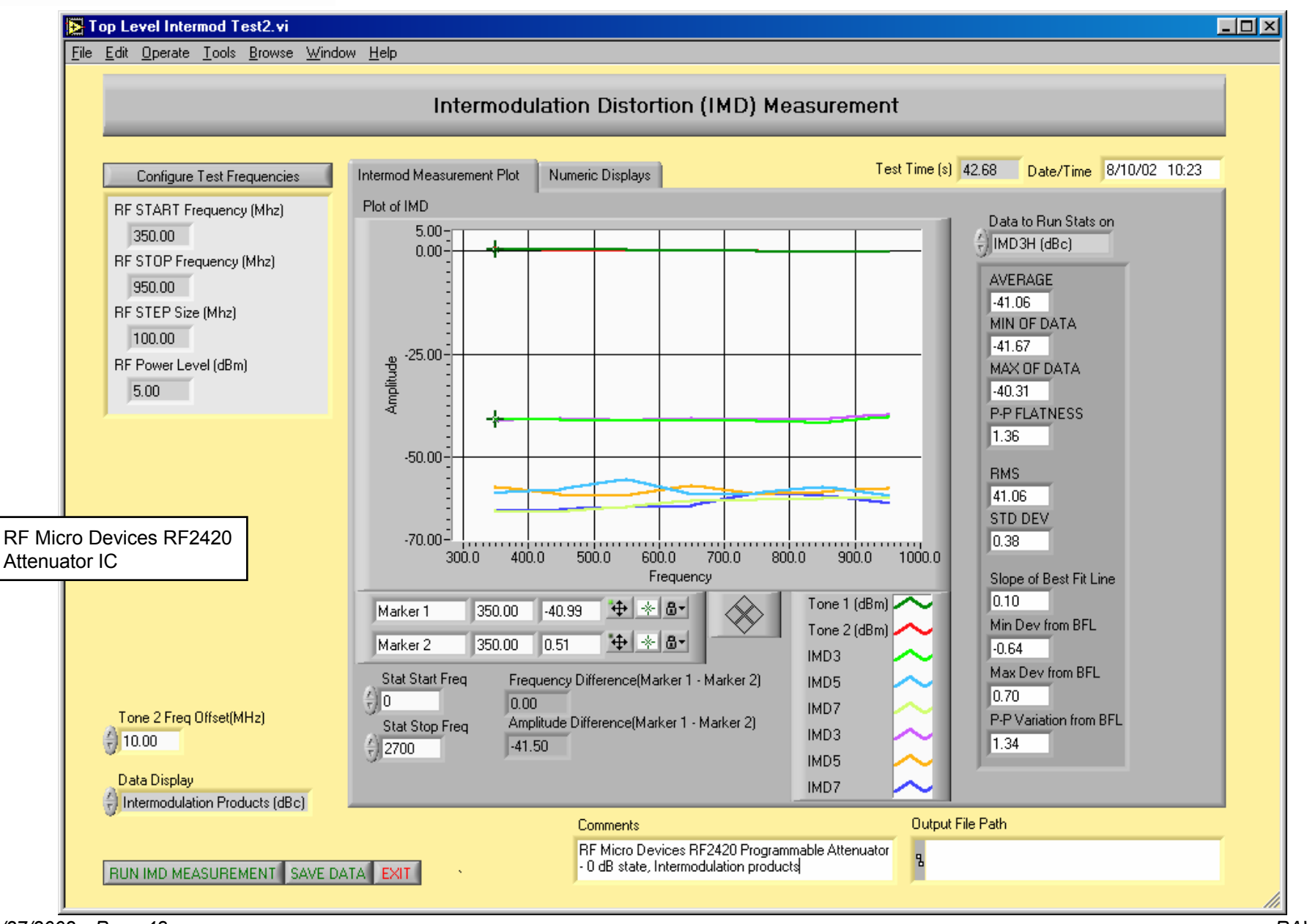

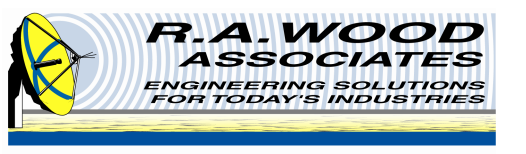

# Measurements with RFSpecTest – Transmitter Chip Sets with Up Conversion

Gain vs. frequency (through up conversion)

- 1 dB gain compression vs. frequency
- Intercept points vs. frequency

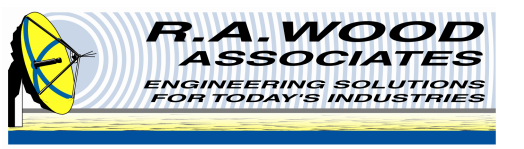

**Other Tests Available – Local Oscillators** 

#### Output Power vs. frequency

Assumes digital or analog control available

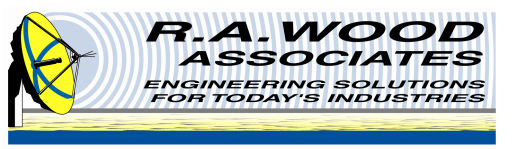

#### **Measurements with RFSpecTest – Couplers**

- Insertion loss vs. frequency
- Coupling vs. frequency
- Isolation vs. frequency
- Directivity vs. frequency

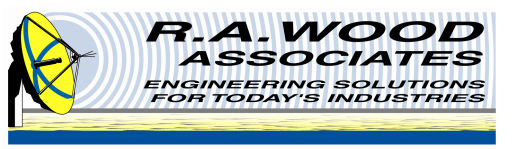

**Measurements with RFSpecTest – Power Dividers** 

Insertion loss vs. frequency

Isolation vs. frequency

Output port matching vs. frequency

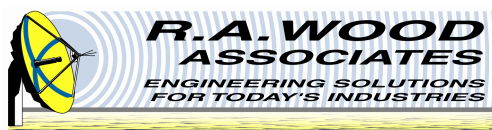

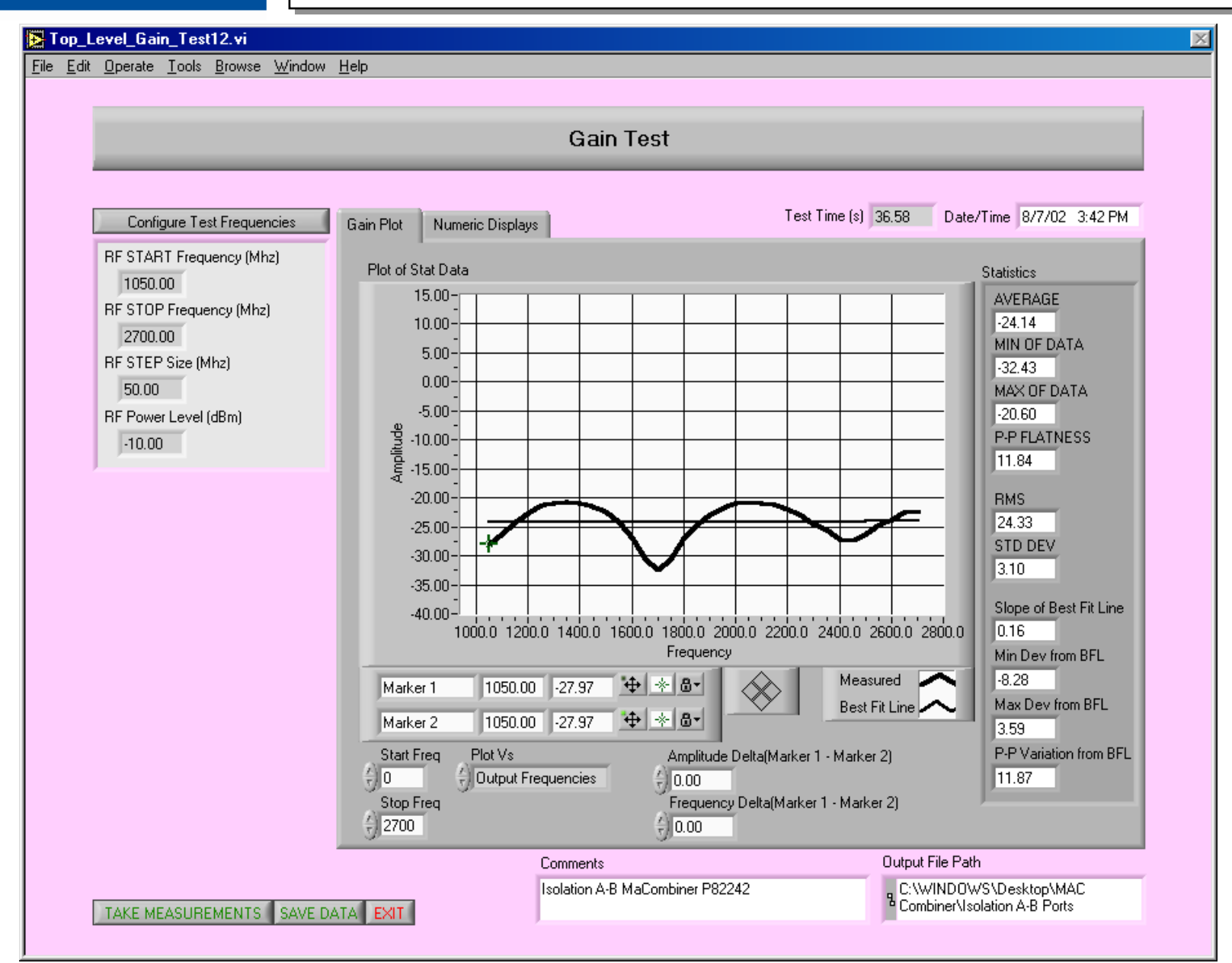

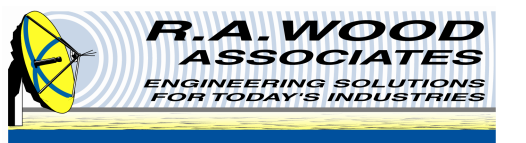

# **Top Level Test Panel >> RF Measurements**

| RF_test_set47.                  | vi                                                            |    |
|---------------------------------|---------------------------------------------------------------|----|
| <u>File Edit Operate T</u> ool: | s <u>B</u> rowse <u>W</u> indow <u>H</u> elp                  |    |
| ** & U                          |                                                               | 11 |
|                                 |                                                               |    |
|                                 | RF Automated Test System (using NI 5660)                      |    |
|                                 |                                                               |    |
|                                 | RF Measurements Calibration and Utilities                     |    |
|                                 |                                                               |    |
|                                 |                                                               |    |
|                                 | Gain Test                                                     |    |
|                                 | Gain Compression Test                                         |    |
|                                 | Isolation, Relative Attenuation                               |    |
|                                 | IMD Test                                                      |    |
|                                 | Other Tests will be Added Here                                |    |
|                                 | STOP                                                          |    |
|                                 | Copyright 2002 by R. A. Wood Associates: All Rights Reserved. |    |
|                                 |                                                               | -  |
| •                               |                                                               |    |

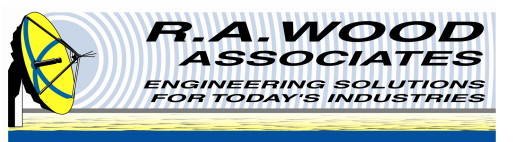

# **Top Level Test Panel >> Calibration and Utilities**

| RF_test_set47.                | <i>i</i> i                                                   | <u>- 🗆 ×</u>  |
|-------------------------------|--------------------------------------------------------------|---------------|
| <u>File Edit Operate Tool</u> | s <u>B</u> rowse <u>W</u> indow <u>H</u> elp                 |               |
|                               |                                                              |               |
|                               |                                                              |               |
|                               | RF Automated Test System (using NI 5660)                     |               |
|                               | RF Measurements Calibration and Utilities                    |               |
|                               |                                                              |               |
|                               | Calibration                                                  |               |
|                               | Set Up Test Equipment                                        |               |
|                               | Setup Power Sensor Head File                                 |               |
|                               |                                                              |               |
|                               | STOP                                                         |               |
|                               | Copyright 2002 by R. A. Wood Associates: All Rights Reserved | -             |
| •                             |                                                              | ▶ <i>[i</i> , |

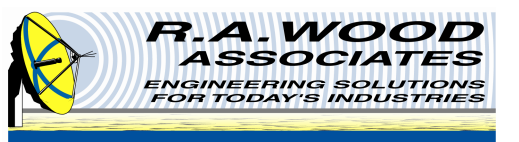

| Configu                               | ire Te    | st Frequ     | encies |            |      |              |         |
|---------------------------------------|-----------|--------------|--------|------------|------|--------------|---------|
|                                       |           |              |        |            |      |              |         |
|                                       |           | Input Freque | ncies  | LO Frequen | cies | Output Frequ | uencies |
| Frequency Options                     | (†) O     | 1000.00      | () o   | 1000.00    | 0    | 1000.00      |         |
| Same Input/ Output Freq's             |           | 1100.00      |        | 1000.00    |      | 1100.00      |         |
|                                       |           | 1200.00      |        | 1000.00    |      | 1200.00      |         |
|                                       |           | 1300.00      |        | 1000.00    |      | 1300.00      |         |
|                                       |           | 1400.00      |        | 1000.00    |      | 1400.00      |         |
| BE STABT Frequency (Mhz) BE Power Lev | vel (dBm) | 1500.00      |        | 1000.00    |      | 1500.00      |         |
| () 1000.00 () -10.00                  |           | 0.00         |        | 0.00       |      | 0.00         |         |
| RF STOP Frequency (Mhz)               |           | 0.00         |        | 0.00       |      | 0.00         |         |
| 1500.00                               |           | 0.00         |        | 0.00       |      | 0.00         |         |
| RF STEP Size (Mhz)                    |           | 0.00         |        | 0.00       |      | 0.00         |         |
| 100.00                                |           | 0.00         |        | 0.00       |      | 0.00         |         |
|                                       |           | 0.00         |        | 0.00       |      | 0.00         |         |
|                                       |           | 0.00         |        | 0.00       |      | 0.00         |         |
|                                       |           | 0.00         |        | 0.00       |      | 0.00         |         |
|                                       |           | 0.00         |        | 0.00       |      | 0.00         |         |

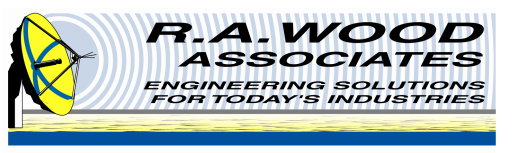

# Configure Test Frequencies: Down Conversion Example Fixed IF Frequency, Stepped RF and LO

| Configur                                | e Te     | st Freque    | encies |            |       |             |         |
|-----------------------------------------|----------|--------------|--------|------------|-------|-------------|---------|
|                                         |          |              |        |            |       |             |         |
|                                         | ~        | Input Freque | ncies  | LO Frequen | cies  | Output Freq | uencies |
| Frequency Options                       | (†) O    | 1900.00      | (†) o  | 2200.00    | (†) O | 300.00      |         |
| Hixer - Down Conversion                 | -        | 1950.00      | -      | 2250.00    | -     | 300.00      |         |
| Mixer Options                           |          | 2000.00      |        | 2300.00    |       | 300.00      |         |
| Fixed IF, Stepped RF and LO             |          | 2050.00      |        | 2350.00    |       | 300.00      |         |
| Down Conversion Options                 |          | 2100.00      |        | 2400.00    |       | 300.00      |         |
| DE START Fragmanau (Mina) BE Rower Leve | L(dBm)   | 0.00         |        | 0.00       |       | 0.00        |         |
|                                         | rtabinij | 0.00         |        | 0.00       |       | 0.00        |         |
| RF STOP Frequency (Mhz)                 |          | 0.00         |        | 0.00       |       | 0.00        |         |
| 2100.00                                 |          | 0.00         |        | 0.00       |       | 0.00        |         |
| RF STEP Size (Mhz)                      |          | 0.00         |        | 0.00       |       | 0.00        |         |
| 50.00                                   |          | 0.00         |        | 0.00       |       | 0.00        |         |
| IF Frequency (Mhz) LO Power Leve        | l (dBm)  | 0.00         |        | 0.00       |       | 0.00        |         |
| <del>3</del> 300.00                     |          | 0.00         |        | 0.00       |       | 0.00        |         |
|                                         |          | 0.00         |        | 0.00       |       | 0.00        |         |
|                                         |          | 0.00         |        | 0.00       |       | 0.00        |         |

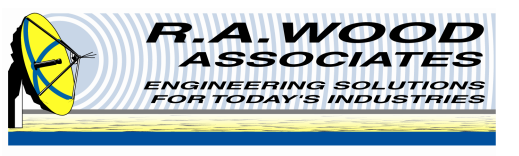

# Configure Test Frequencies: Up Conversion Example Fixed LO, Stepped RF and IF

|                                                                                                    | Configure Te         | st Frequencies                                                                                                    |                                                                                                    |                                                                                                    |
|----------------------------------------------------------------------------------------------------|----------------------|----------------------------------------------------------------------------------------------------|----------------------------------------------------------------------------------------------------|----------------------------------------------------------------------------------------------------|
| Frequency Options<br>Mixer - Up Conversion<br>Mixer Options<br>Fixed LO, Stepped RF and IF<br>Up Conversion Options<br>R = L + I<br>IF START Frequency (Mhz)<br>300.00<br>IF STOP Frequency (Mhz)<br>600.00<br>IF STEP Size (Mhz)<br>50.00 | F Power Level (dBm)  | Input Frequencies<br>300.00<br>350.00<br>400.00<br>450.00<br>550.00<br>550.00<br>550.00<br>0.00<br>0.00<br>0.00<br>0.00 | LO Frequencies<br>1200.00<br>1200.00<br>1200.00<br>1200.00<br>1200.00<br>1200.00<br>1200.00<br>0.00<br>0.00<br>0.00<br>0.00<br>0.00<br>0.00 | Output Frequencies<br>1500.00<br>1550.00<br>1600.00<br>1650.00<br>1700.00<br>1750.00<br>1750.00<br>1800.00<br>0.00<br>0.00<br>0.00<br>0.00<br>0.00 |
| LO Frequency (Mhz)                                                                                                    | LO Power Level (dBm) | 0.00<br>0.00<br>0.00<br>0.00<br>0.00                                                                                    | 0.00 0.00 0.00 0.00 0.00                                                                                                    | 0.00 0.00 0.00 0.00 0.00                                                                                                    |

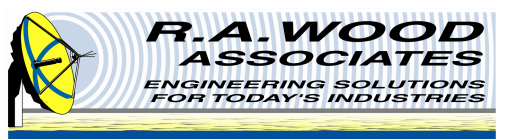

# **Calibration Panel**

| 💽 Input                    | it Output Cal19.vi                                                                                                    | × |
|----------------------------|----------------------------------------------------------------------------------------------------|---|
| <u>File E</u> dit <u>i</u> | <u>Operate</u> <u>T</u> ools <u>B</u> rowse <u>W</u> indow <u>H</u> elp                                                              |   |
|                            |                                                                                                    |   |
|                            | Calibration                                                                                                    |   |
|                            |                                                                                                    |   |
|                            | Calibration Panel View Calibration Arrays Date/Time 4/5/02 12:16 AM                                                                  |   |
|                            | Power Meter Model<br>₩aiting  #HP 436A                                                                                               |   |
|                            | Cal Step 1<br>Signal Generator 1 Input Cal<br>10.00<br>View Plots of Input Cal Data                                                  |   |
|                            | Cal Step 2<br>Signal Generator 2 Input Cal<br>Input Cal Sig Gen 2 Power<br>Input Cal Sig Gen 2 Power<br>View Plots of Input Cal Data |   |
|                            | Cal Step 3<br>Signal Generator LO Cal Input Cal Sig Gen LO Power<br>10.00 View Plots of LO Cal Data                                  |   |
|                            | Cal Step 4<br>Output Cal<br>Output Cal Sig Gen 1 Power Frequency Tolerance (MHz)<br>10.00 View Plots of Output Cal Data              |   |
|                            | Setup Cal Frequencies View Cal Data RUN Calibration Save Calibration Data EXIT                                                       |   |

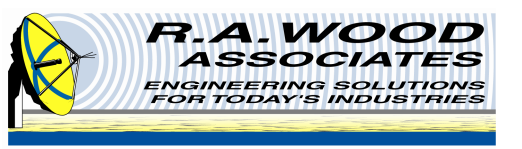

# **Calibration >> Setup Cal Frequencies**

|                                           | Set Up Cali      | bration Frequer       | ncies     |                |                 |       |
|-------------------------------------------|------------------|-----------------------|-----------|----------------|-----------------|-------|
|                                           |                  |                       |           |                |                 |       |
|                                           |                  | Input Frequency Array | Output Fi | requency Array | LO Frequency    | Array |
| Input START Freq (MHz) LO                 | START Freq (MHz) | € <u>0</u> 700.00     | ÷0        | 700.00         | 🗧 🗍 🗍 🗍 🗍 🗍 🗍 🗍 | .00   |
| 1950.00 T1950.00 T19                      | STOP Free (MHz)  | 710.00                |           | 710.00         | 1960            | .00   |
|                                           | 50.00            | 720.00                |           | 720.00         | 1970            | .00   |
| Input Cal STEP Freq (MHz)                 | STEP Freq (MHz)  | 730.00                |           | 730.00         | 1980            | .00   |
| 👌 10.00 🛛 🛛 👌 10                          | 00               | 740.00                |           | 740.00         | 1990            | .00   |
| Output STABT Fred (MHz)                   |                  | 750.00                |           | 750.00         | 2000            | .00   |
| ₹ 700.00                                  |                  | 760.00                |           | 760.00         | 2010            | .00   |
| Output STOP Freq (MHz)                    |                  | 770.00                |           | 770.00         | 2020            | .00   |
| 1300.00                                   |                  | 780.00                |           | 780.00         | 2030            | .00   |
| Output STEP Freq (MHz)                    |                  | 790.00                |           | 790.00         | 2040            | .00   |
| 0.00                                      |                  | 800.00                |           | 800.00         | 2050            | .00   |
| Note: Separate calibration frequencies ca | nbe              | 810.00                |           | 810.00         | 2060            | .00   |
| used for Input Frequencies, Output Freque | ncies,           | 820.00                |           | 820.00         | 2070            | .00   |
| ana comequencies.                         |                  | 830.00                |           | 830.00         | 2080            | .00   |
|                                           |                  | 840.00                |           | 840.00         | 2090            | .00   |

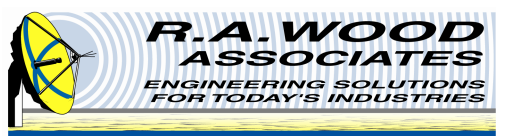

#### **Calibration >> View Calibration Data**

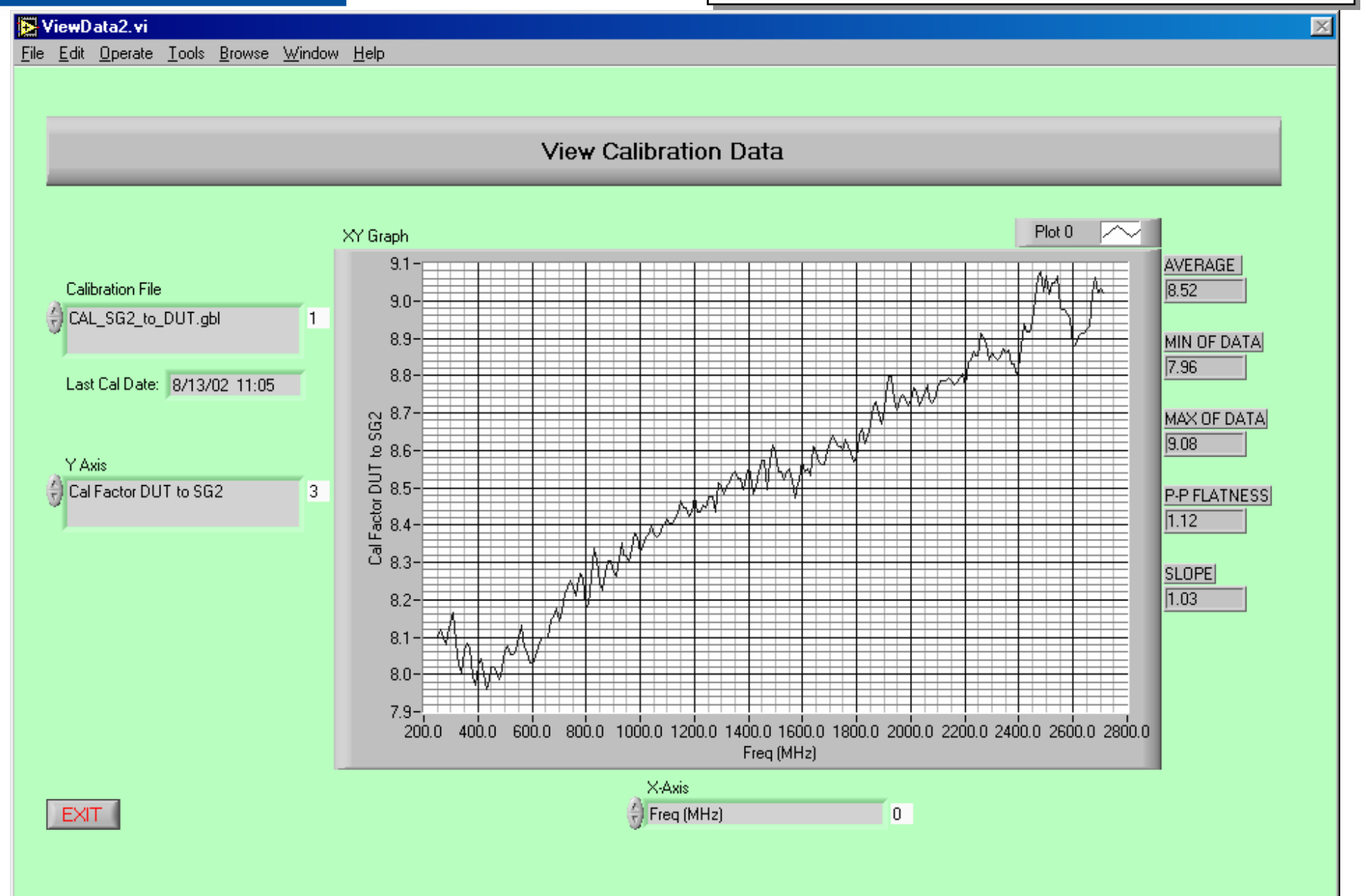

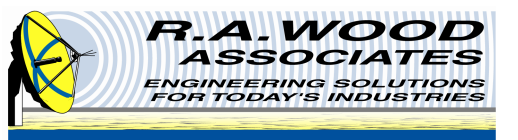

#### **Setup Test Equipment Panel**

| 🔀 Set_up_test_equipment.vi                        |                                                            |          |                                        |                           | $\times$ |
|---------------------------------------------------|------------------------------------------------------------|----------|----------------------------------------|---------------------------|----------|
| <u>File Edit Operate Tools Browse Window Help</u> |                                                            |          |                                        |                           |          |
|                                                   |                                                            |          |                                        |                           |          |
|                                                   | Set Up Test Equipment                                      |          |                                        |                           |          |
|                                                   |                                                            |          |                                        | Date/Time 4/5/02 12:16 AM |          |
|                                                   | Primary Signal Source for Gain, Gain Compression Tests     |          | Measurement Source (Spectrum Analyzer) |                           |          |
|                                                   | Signal Generator 1 Model SG1 GPIB Address                  |          | Spectrum Analyzer Model                | SA GPIB Address           |          |
|                                                   | HP 8648C                                                   |          | () NI 5660                             | 18                        |          |
|                                                   | Secondary Signal Source for Intermodulation Tests          |          | Calibration Source                     |                           |          |
|                                                   | Signal Generator 2 Model SG2 GPIB Address<br>HP 8648C 9 19 |          | Calibration Source Model               | Cal GPIB Address          |          |
|                                                   | Third Signal Source for Local Oscillator (LO)              |          |                                        |                           |          |
|                                                   | Signal Generator 3 Model SG3 GPIB Address                  |          |                                        |                           |          |
|                                                   |                                                            | Comments |                                        | Output File Path          |          |
|                                                   | LOAD SETUP SAVE SETUP EXIT                                 |          |                                        | 8                         |          |
|                                                   |                                                            |          |                                        |                           |          |

Additional equipment (drivers) can be added and selected in this panel
Once the drivers are added, this menu can be used to select your test setup

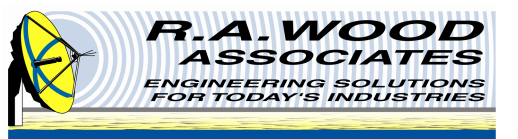

#### **Create Power Sensor Head File Panel**

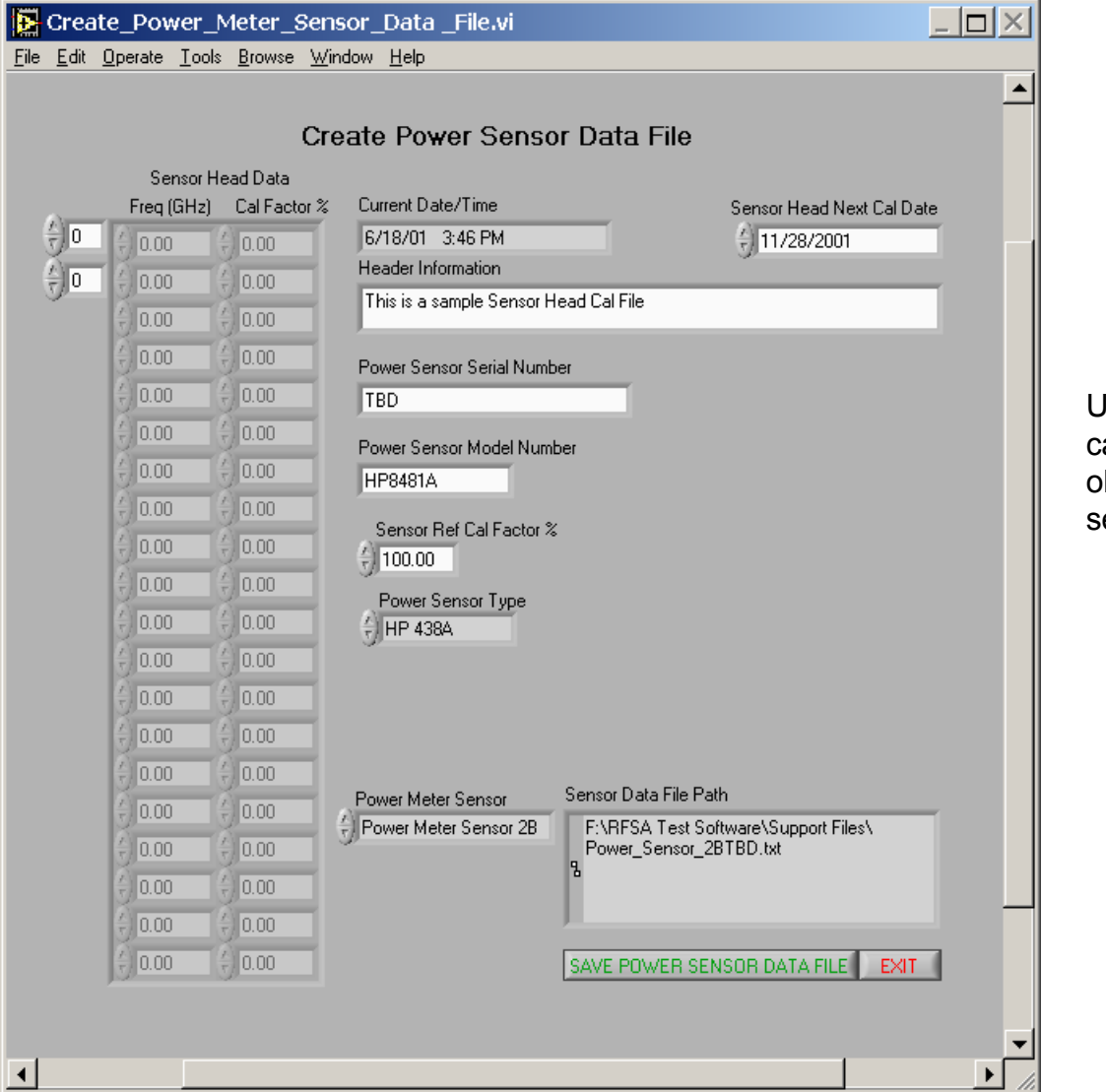

Used for setting up calibration factors for older RF power sensor heads

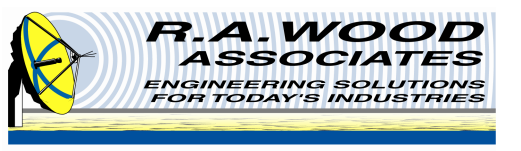

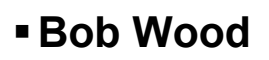

- E-mail: rawood@rawood.com
- Phone: 315-735-4217
- **•** Fax: 315-735-4328
- Address:
  - R. A. Wood Associates
  - 1001 Broad St.
  - Suite 450
  - Utica, NY 13501